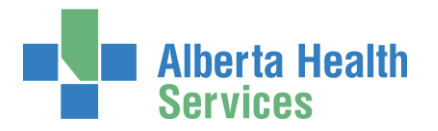

# AHS IAM WellSky<sup>™</sup> Transfusion

User Guide

# Prerequisite AHS IAM Security Profile

To use the AHS IAM, you must have completed your AHS IAM Security Profile. If you have not created your Security Profile, click here to launch the <u>AHS IAM Security Profile User Guide</u>, available on the AHS IAM Support Page under <sup>①</sup> Learning.

# Topics in this User Guide

| What is WellSky™?                                                    |
|----------------------------------------------------------------------|
| WellSky™ Roles & Rules                                               |
| AHS IAM Terms & Definitions 4                                        |
| Remote Access for WellSky™ End-Users5                                |
| Request new WellSky™ access6                                         |
| Request WellSky™ access for yourself (Myself)9                       |
| Request WellSky™ access for an Existing User11                       |
| Request WellSky™ access for Multiple Users13                         |
| Request WellSky™ access for a New User15                             |
| Complete Access Request screen18                                     |
| Complete Network Account (NAR) pane19                                |
| Complete WellSky™ access pane24                                      |
| Important information about a WellSky™ access request and training25 |
| Complete Remote User Network Access (RUNA) pane                      |
| Approve the NAR portion of a WellSky™ access request                 |
| Approve the WellSky™ portion of an access request                    |
| Pick up access credentials                                           |
| Save WellSky <sup>TM</sup> access request as a draft                 |

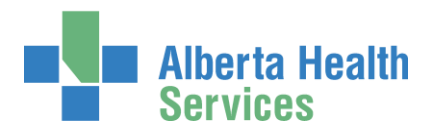

# AHS Identity & Access Management Wellsky™ User Guide

| Manage a saved draft request                                   | .42 |
|----------------------------------------------------------------|-----|
| Cancel a submitted request                                     | .45 |
| Resubmit a Denied or Cancelled WellSky™ access request         | .47 |
| Modify existing WellSky™ access                                | .51 |
| Remove existing WellSky™ access                                | .56 |
| Approve a request to modify or remove existing WellSky™ access | .60 |

# \$

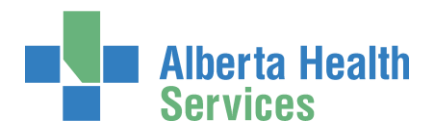

# What is WellSky™?

WellSky<sup>™</sup> Transfusion (WellSky<sup>™</sup>) is a third party application that will work in conjunction with Epic and provide a provincial solution that will manage blood component and product inventory. It will also provide the mechanism by which diagnostic testing will be performed and track the transfusion of blood components and products across Alberta.

# WellSky<sup>™</sup> Roles & Rules

These are the WellSky<sup>TM</sup> roles and the rules governing their creation and use. Only those marked with a  $\blacksquare$  are covered further in this guide.

| AHS IAM AG | dmin                                                                                                    |
|------------|----------------------------------------------------------------------------------------------------|
|            | AHS IAM Admin is the administrative team of specialists that support the AHS IAM application. They provision the WellSky <sup>™</sup> Admin role. WellSky <sup>™</sup> Admins are AHS IT Access staff members.                            |
| WellSky™ A | Admin                                                                                                    |
|            | WellSky <sup>™</sup> Admin self-manage their role.<br>WellSky <sup>™</sup> Admin creates WellSky <sup>™</sup> Authorized Approver Admin.<br>WellSky <sup>™</sup> Admin creates WellSky <sup>™</sup> Provisioning Admin                    |
| WellSky™ A | Authorized Approver Admin                                                                                                    |
|            | WellSky <sup>™</sup> Authorized Approver Admin creates and manages WellSky <sup>™</sup> Authorized Approvers for community and Non-employees.                                                                                             |
| WellSky™ A | Authorized Approvers 🔳                                                                                                    |
|            | WellSky <sup>™</sup> Authorized Approvers request and manage WellSky <sup>™</sup> access for Community and Non-employees, only at the facilities assigned to them.                                                                        |
| Authorized | Approvers with DOHRA 📕                                                                                                    |
|            | <u>Authorized Approvers</u> with the correct Delegation of Human Resources Authority (DOHRA) request and manage WellSky <sup>™</sup> access for Employees and Non-Employees, at the facilities in the Quick Pick List.                    |
| WellSky™ P | Provisioning Admin                                                                                                    |
|            | WellSky <sup>™</sup> Provisioning Admin provisions or modifies access to WellSky <sup>™</sup> in the WellSky <sup>™</sup> (LIS Team) system.                                                                                              |
| End-Users  |                                                                                                    |
|            | End-users – only <u>Employee</u> and <u>Non-Employee</u> end-users can request access to WellSky <sup>™</sup> and must select a WellSky <sup>™</sup> Authorized Approver or Authorized Approver with DOHRA to approve the access request. |
|            | <u>Community end-users</u> cannot request access to WellSky <sup>™</sup> in AHS IAM. This must be done by their facility's WellSky <sup>™</sup> Authorized Approver.                                                                      |

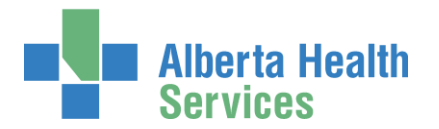

# AHS IAM Terms & Definitions

These may or may not be the same as your organization's definitions.

| AHS Emplo  | yee                                                                                                    |
|------------|----------------------------------------------------------------------------------------------------|
|            | A person on-boarded and paid through AHS Human Resources e-People                                                                                                    |
| AHS Non-E  | mployee                                                                                                    |
|            | A person not on-boarded or paid through AHS Human Resources e-People                                                                                                    |
| Communit   | y End-User                                                                                                    |
|            | A person who works for a privately owned health care delivery facility. Examples: physician, pharmacist, dentist, chiropractor.                                                                                                    |
| Combinati  | on End-User                                                                                                    |
|            | A person who is more than one of the above types.                                                                                                    |
| Requester  |                                                                                                    |
|            | A person who submits an access WellSky request in AHS IAM.<br>If this person is also an <u>Authorized Approver</u> , some or all of the WellSky access<br>request will be automatically approved.<br>If this person is not an <u>Authorized Approver</u> , they will have to select one. |
| Authorized | I Approver                                                                                                    |
| <b>L</b>   | A person who is able to approve access requests in AHS IAM.<br>An Authorized Approver must meet one of these criteria.                                                                                                    |
|            | Have an <u>AHS Delegation of Human Resources Authority (DOHRA) of 1 to 12</u><br>OR<br>Have a <u>Covenant Health DOHRA of 1 to 6</u><br>OR                                                                                                    |
|            | Has been pre-approved by AHS IT Access to perform the role of an Authorized Approver.                                                                                                    |
|            | More information about Authorized Approvers can be found on the <u>AHS IAM Support</u> <u>Page</u> , under <b>A</b> Authorized Approvers.                                                                                                    |

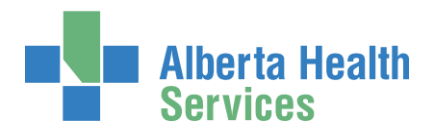

# Remote Access for WellSky<sup>™</sup> End-Users

# • SecurID Tokens

If you or an end-user need to access the WellSky<sup>™</sup> system from outside an AHS facility, a SecurID token will be needed to provide a second form of authentication at login. This is called Two-Factor Authentication. You will be able to request remote access to WellSky<sup>™</sup> when completing the WellSky<sup>™</sup> access request process in AHS IAM.

The SecurID token can be a hardware device that looks similar to this

or a software

application that runs on your smartphone with an icon similar to this .

When you are issued either type of SecurID token you will be required to create a 4 digit personal identification number (PIN). The token generates a number that changes every 60 seconds. Use your PIN and the digits displayed at the time of login to authenticate your identity.

If you need to return your hard token, use a bubble envelope and this mailing address:

AHS IT Remote Access CN Tower, 18th Floor 10004 - 104 Avenue, NW Edmonton, Alberta T5J 0K1

Olick here for more information about RSA SecurID tokens.

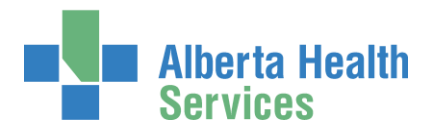

# Request new WellSky<sup>™</sup> access

0 Only the following roles can create and submit a WellSky<sup>M</sup> access request AHS IAM.

| WellSky <sup>™</sup> Authorized Approvers                                                                                                    |    |  |  |  |
|----------------------------------------------------------------------------------------------------|----|--|--|--|
| WellSky <sup>™</sup> Authorized Approvers request and manage WellSky <sup>™</sup> access for<br>Community and Non-employees, only at the facilities assigned to them.                                                                                                    |    |  |  |  |
| Authorized Approvers with DOHRA                                                                                                    |    |  |  |  |
| Authorized Approvers with the correct DOHRA request and manage WellSky™ access for Employees and Non-Employees, at the facilities in the Quick Pick List.                                                                                                    | 5  |  |  |  |
| End-Users                                                                                                    |    |  |  |  |
| Only <u>Employee</u> and <u>Non-Employee</u> end-users can request access to WellSky <sup>™</sup> for themselves in AHS IAM. They must select a WellSky <sup>™</sup> Authorized Approver or Authorized Approver with DOHRA to approve the access request.                                                                                                    |    |  |  |  |
| <u>Community end-users</u> cannot request access to WellSky <sup>™</sup> for themselves in AHS IAM This must be done by their facility's WellSky <sup>™</sup> Authorized Approver.                                                                                                    | 1. |  |  |  |
| No access to WellSky <sup>™</sup> will be given until the end-user completes their WellSky <sup>™</sup> training. If the end-user does not have access to AHS MyLearningLink (MLL), a Network Account Request (NAR) must be completed for them. This is built into the WellSky <sup>™</sup> access request process. An AHS Network User Id will be provided to the end-user so they can access MLL to complete their training. |    |  |  |  |
| More information is available in this guide: <u>Important information about a WellSky™</u><br>access request and training                                                                                                    |    |  |  |  |
|                                                                                                    |    |  |  |  |

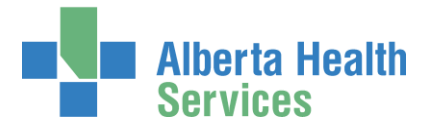

# AHS Identity & Access Management Wellsky™ User Guide

ENTER the AHS IAM URL into your internet web browser 🔁 <a href="https://iam.albertahealthservices.ca">https://iam.albertahealthservices.ca</a> The AHS IAM login screen appears

| Alberta Health Identity & Acces                                      | s Management (IAM)                                                                                                    |                                                                                                    | Support Page |
|----------------------------------------------------------------------|----------------------------------------------------------------------------------------------------|----------------------------------------------------------------------------------------------------|--------------|
| Login                                                                |                                                                                                    | Temporary Delays - File Services<br>Requests<br>File Services is experiencing a backlog in<br>approvals. Delays are to be expected. View |              |
| Please log into the<br>IAM Username an                               | AHS IAM system using your AHS network User ID / AHS<br>d Password.                                                                                                    | our AHS IAM Support Page for more<br>information.                                                                                        |              |
| Username                                                             | 1 jbwellskypaa                                                                                                    | Welcome to the updated AHS IAM<br>system!                                                                                                |              |
| Password                                                             |                                                                                                    | Please see our new AH's IAW Support<br>Page for details, learning materials and<br>support contacts.                                     |              |
|                                                                      | ◆JLog in                                                                                                    | 4 Quick Links                                                                                                    |              |
| AHS IAM is to be use<br>community Custodian<br>Approvers, support co | d by AHS and AHS Affiliate physicians, clinicians and staff, as well as<br>s and Authorized Approvers. For information on what's new, Authorized<br>intacts, and more, visit our AHS IAM Support Page | AHS IAM Insite page<br>AHS IAM Support Page<br>ANP Learning Centre<br>Authorized Approvers List                                          |              |
|                                                                      | AHS IAM Insite page                                                                                                    | Clinical Research / Trials Personnel<br>Password Reset / Account Unlock<br>Set up your Security Profile                                  |              |
|                                                                      |                                                                                                    |                                                                                                    |              |

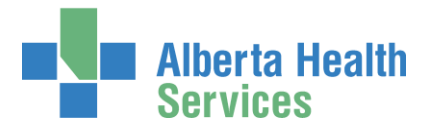

### LOGIN

In this example, a <u>WellSky™ Authorized Approver</u> is logging in

The AHS IAM **†** Home screen appears

| Alberta Health Ident                                   | ity & Acce                                    | ess Manageme                                                          | ent (IAM)                                                        | 👤 Jbwell Skypaa    | 🕒 Log out        | <ol> <li>Support Page</li> </ol> |
|--------------------------------------------------------|-----------------------------------------------|-----------------------------------------------------------------------|------------------------------------------------------------------|--------------------|------------------|----------------------------------|
| ♠ Home         Self Service ▼         Access Request ▼ | Access Certification                          | s Reports                                                             |                                                                  |                    |                  | 0                                |
| Access Requests                                        | Request Statu                                 | S                                                                     |                                                                  |                    |                  |                                  |
|                                                        | Request                                       | Requested                                                             | Status - Access - Type                                           | User               |                  | Requester                        |
| C Request or Modify Access                             |                                               | 11-14p-12-12-12-12                                                    | Council Autorited Spencer Tradedite. In                          |                    |                  | and the second                   |
| Approvals 💿                                            |                                               | 1                                                                     | Take Address Spring Takable Tra-                                 |                    |                  | anno 110                         |
| ₩ Work Requests                                        | -                                             | 1.144                                                                 | Take Address Sprow Takable. To                                   |                    |                  | ACCURATE OF A                    |
| Access Certifications 0                                | Your Entitleme<br>To make a request<br>Action | ent List<br>for someone else, use Request o<br>Entitlement / Resource | r Modify Access                                                  |                    |                  |                                  |
| Self Service                                           |                                               | Network Account (                                                     | NAR)                                                             |                    |                  |                                  |
| Change Password                                        | Change Access                                 | Request the creation, ar<br>termination of an AHS e                   | mendment, reactivation, rename, termination of an AHS i mployee. | non-employee accou | int or request a | an emergency                     |
| EUpdate Security Questions                             |                                               |                                                                       |                                                                  |                    |                  |                                  |
| L View Profile                                         |                                               |                                                                       |                                                                  |                    |                  |                                  |
|                                                        |                                               |                                                                       |                                                                  |                    |                  |                                  |

### CLICK Request or Modify Access

The **Request Access** screen appears with ✓ Existing User selected

• You can create a request for Myself, Existing User (default), Multiple Users, and New User. Directions follow.

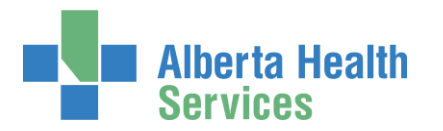

## Request WellSky<sup>™</sup> access for yourself (Myself)

If the request is for yourself

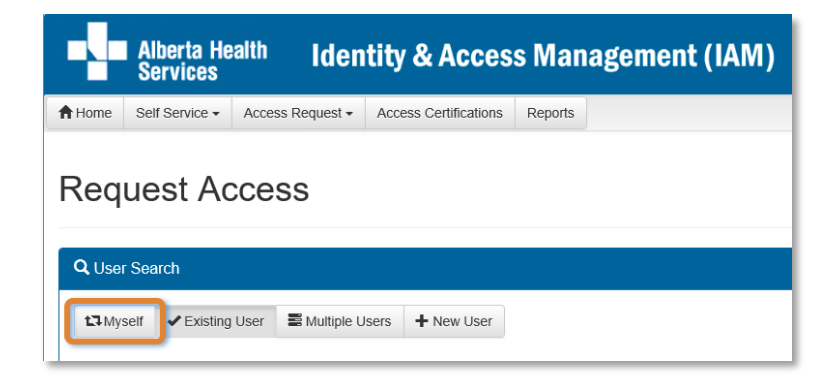

### CLICK CLICK CLICK

The screen refreshes with your details displayed in the Selected User for Request pane

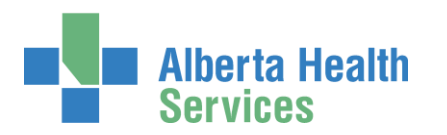

| Alberta Health Identity & Access Management (IAM)                                                                                                    |
|----------------------------------------------------------------------------------------------------|
| Home         Self Service •         Access Request •         Access Certifications         Reports                                                                                         |
| Request Access                                                                                                    |
| Selected User For Request                                                                                                    |
| Name:     JBZ IRequest       User Name:     jbzirequest       IGUID:     JQHRGX       Account Type:     Non-Employee       Email:     Phone:     403-402-0000 (%)       Status:     ACTIVE |
| Alberta Netcare Portal                                                                                                    |
|                                                                                                    |
| Request Access Shared Driver Folder (Creater Restrict)<br>Request the creation of a new network shared drive or a new restricted folder on an existing shared drive on the AHS network.    |
| E Selected Entitlements                                                                                                    |
| Action Entitlement / Resource                                                                                                    |
| Ounselect         WellSkyTM           Used to access WellSkyTM.                                                                                                    |
| Next Cancel                                                                                                    |

Under Available Entitlements, at WellSky™, CLICK Request Access

The screen refreshes and the Selected Entitlements pane appears at the bottom of the screen with WellSky<sup>™</sup> displayed

### CLICK Next

The Complete Access Request screen appears

SKIP to Complete Access Request screen instructions

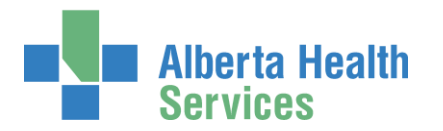

# Request WellSky<sup>™</sup> access for an Existing User

If the request is for an existing end-user

### CLICK ✓ Existing User

The User Search screen pane appears

| Image: Self Service Access Request - Access Request - Access Certifications   Reported   Close Search   User Search   Search for the individual requiring access (not yoursel).   Find a User   Find a User   Find a User   Find a User   Find a User   Find a User   Find a User Search   User Search Results   I pic   Search Results   Experiment I and I and I an |        | Alber<br>Servi | ta Health<br>ces    | Identity (              | & Access N             | lanageme      | nt (IAM)         |                   |              | L Jbwell Sk |
|----------------------------------------------------------------------------------------------------|--------|----------------|---------------------|-------------------------|------------------------|---------------|------------------|-------------------|--------------|-------------|
| Close Search         User Search         Close Search         Search for the individual requiring access (not yoursel).         Find User         Prior to the individual requiring access (not yoursel).         Find User         Vier Search         Vier Search         Vier Search Results         Vier Search Results         Vier Search Results         Search Epic Clossine         Annoced Search         Vier Search Results         Search Epic Clossine         Annoced Search         Vier Search Results         Search Epic Clossine         Annoced Search         Vier Search Results         Search Epic Clossine         Annoce Search         Vier Search Results         Search Epic Clossine         Annoce Search         Vier Search Results         Search Epic Clossine         Annoce Search Results         Search Epic Clossine         Annoce Search Results         Search Epic Clossine         Annoce Search Results         Search Epic Clossine         Annoce Search Results         Search Epic Clossine         Annoce Search Results         Search E                                                                                                    | A Home | Self Ser       | vice - Access       | Request - Acces         | s Certifications Rep   | orts          |                  |                   |              |             |
| Q User Search         User Search         Search for the individual requiring access (not yoursel).         Find a User         Find a User         Find a User         Find a User         Find a User         Find a User         Search for the individual requiring access (not yoursel).         Find a User         Find a User         Find a User         Search Case         Advanced Search         User Search Results         Select       Epic         Christine       christineepic         Tester       Yes         ACTIVE       N/A         Select       Epic         Geneel       Epic         O       Christine         christineepic       Tester         Yes       ACTIVE         NIA       jamie         Select       Epic         Geneel       Epic         Tobi       toblepic         Tester       Yes         ACTIVE       N/A         Select       Tobi         Epic       Jame         jameepic       Tester         Yes       ACTIVE                                                                                                    | Req    | uest           | Acces               | S                       |                        |               |                  |                   |              |             |
| Wyself       Statisting User       Multiple Users <ul> <li>New User</li> <li>Statisting View</li> <li>Statisting View</li> <li>S</li></ul>                                                                                                    | Q User | r Search       |                     |                         |                        |               |                  |                   |              |             |
| User Search         Bearch for the individual requiring access (not yourself).         Find a User         Teir a User         G Epic         Search         Advanced Search         User Search Results         Select       Last Name         Epic       Christine         Christine       christineepic         Tester       Yes         Select       Jamie         jamie       jamiepic         Tester       Yes         Select       Jamie         jamiepic       Tester         Yes       ACTIVE         N/A         Select       Jamie         jamiepic       Tester         Yes       ACTIVE         N/A         Select       Tobi         tiptic       Tester         Yes       ACTIVE         N/A         Select       Epic         Jamie       jamepic         Tester       Yes         ACTIVE       N/A         Select       Epic         Jamie       jamepic         Tester       Yes         ACTIVE       N/A                                                                                                    | t] Mys | self 🗸         | Existing User       | Multiple Users          | ✤ New User             |               |                  |                   |              |             |
| User search         Search for the individual requiring access (not yoursel).         Find a User         Find a user by searching for their last name, full name, account name, or email address.                                                                                                    |        | or Coord       |                     |                         |                        |               |                  |                   |              |             |
| Find a user by searching for their last name, full name, account name, or email address.                                                                                                    | Sea    | arch for the   | individual requiri  | ng access (not yours    | elf).                  |               |                  |                   |              |             |
| Q       Epic       Search         Advanced Search         User Search Results         Select       I       Last Name       I First Name       I Login       I Job Title       I Healthy Account       I User Status       I DOB Match       I I         Select       Epic       Christine       christineepic       Tester       Yes       ACTIVE       N/A         Select       Epic       Epic       epicepic       Tester       Yes       ACTIVE       N/A         Select       Epic       Jamie       jamieepic       Tester       Yes       ACTIVE       N/A         Select       Epic       Jane       janeepic       Tester       Yes       ACTIVE       N/A         Select       Epic       Jane       janeepic       Tester       Yes       ACTIVE       N/A         Select       Epic       Tobi       tobiepic       Tester       Yes       ACTIVE       N/A                                                                                                    | Fin    | d a user by    | v searching for the | eir last name, full nan | ne, account name, or e | mail address. |                  |                   |              |             |
| Advanced Search         User Search Results         Select 11 Last Name 11 First Name 11 Login 11 Job Title 11 Healthy Account 11 User Status 11 DOB Match 11         Select       Epic 1       Christine       christineepic       Tester       Yes       ACTIVE       N/A         Select       Epic 1       Gencepic       Tester       Yes       ACTIVE       N/A         Select       Epic 1       Jamie       jamieepic       Tester       Yes       ACTIVE       N/A         Select       Epic 1       Jane       janeepic       Tester       Yes       ACTIVE       N/A         Select       Epic 1       Job Tobi       tobiepic       Tester       Yes       ACTIVE       N/A         Select       Epic 1       Jane       janeepic       Tester       Yes       ACTIVE       N/A         Select       Epic 1       Tobi       tobiepic       Tester       Yes       ACTIVE       N/A                                                                                                    | C      | <b>ک</b> Epic  |                     |                         | Se                     | arch          |                  |                   |              |             |
| User Search Results         Select   Last Name   E First Name   E Login   J Job Title   Healthy Account   User Status   J DOB Match   J         Select       Epic •       Christine       christineepic       Tester       Yes       ACTIVE       N/A         Select       Epic •       Epic •       epicepic       Tester       Yes       ACTIVE       N/A         Select       Epic •       Jamie       jamieepic       Tester       Yes       ACTIVE       N/A         Select       Epic •       Jane       janeepic       Tester       Yes       ACTIVE       N/A         Select       Epic •       Jane       janeepic       Tester       Yes       ACTIVE       N/A         Select       Epic •       Jane       janeepic       Tester       Yes       ACTIVE       N/A         Select       Epic •       Jobi       tobiepic       Tester       Yes       ACTIVE       N/A                                                                                                    | A      | dvanced S      | earch               |                         |                        |               |                  |                   |              |             |
| Select       I       Last Name       I       First Name       I       Login       I       Job Title       I       Healthy Account       I       User Status       I       DOB Match       I         Select       Epic       Christine       christineepic       Tester       Yes       ACTIVE       N/A         Select       Epic       Epic       Epic       epicepic       Tester       Yes       ACTIVE       N/A         Select       Epic       Jamie       jamieepic       Tester       Yes       ACTIVE       N/A         Select       Epic       Jane       janeepic       Tester       Yes       ACTIVE       N/A         Select       Epic       Jane       janeepic       Tester       Yes       ACTIVE       N/A         Select       Epic       Tobi       tobiepic       Tester       Yes       ACTIVE       N/A         Select       Epic       Tobi       tobiepic       Tester       Yes       ACTIVE       N/A                                                                                                    | ι      | Jser Sea       | ch Results          |                         |                        |               |                  |                   |              |             |
| Select       Epic •       Christine       christineepic       Tester       Yes       ACTIVE       N/A         Select       Epic •       Epic       epicepic       Tester       Yes       ACTIVE       N/A         Select       Epic •       Jamie       jamieepic       Tester       Yes       ACTIVE       N/A         Select       Epic •       Jamie       jamieepic       Tester       Yes       ACTIVE       N/A         Select       Epic •       Jane       janeepic       Tester       Yes       ACTIVE       N/A         Select       Epic •       Jane       janeepic       Tester       Yes       ACTIVE       N/A         Select       Epic •       Tobi       tobiepic       Tester       Yes       ACTIVE       N/A                                                                                                    | Se     | elect          | 1 Last Name         | J≟ First Name           | J≟ Login               | 1 Job Title   | 1 Healthy Accour | nt ⊔î User Status | UT DOB Match | J1          |
| Select       Epic       Epic       epicepic       Tester       Yes       ACTIVE       N/A         Select       Epic       Jamie       jamieepic       Tester       Yes       ACTIVE       N/A         Select       Epic       Jane       janeepic       Tester       Yes       ACTIVE       N/A         Select       Epic       Jane       janeepic       Tester       Yes       ACTIVE       N/A         Select       Epic       Tobi       tobiepic       Tester       Yes       ACTIVE       N/A                                                                                                    |        | Select         | Epic 🜖              | Christine               | christineep            | ic Tester     | Yes              | ACTIVE            | N/A          |             |
| Select       Epic •       Jamie       jamieepic       Tester       Yes       ACTIVE       N/A         Select       Epic •       Jane       janeepic       Tester       Yes       ACTIVE       N/A         Select       Epic •       Tobi       tobiepic       Tester       Yes       ACTIVE       N/A         Select       Epic •       Tobi       tobiepic       Tester       Yes       ACTIVE       N/A                                                                                                    |        | Select         | Epic 🕚              | Epic                    | epicepic               | Tester        | Yes              | ACTIVE            | N/A          |             |
| Select       Epic I       Jane       janeepic       Tester       Yes       ACTIVE       N/A         Select       Epic I       Tobi       tobiepic       Tester       Yes       ACTIVE       N/A                                                                                                    |        | Select         | Epic 🕚              | Jamie                   | jamieepic              | Tester        | Yes              | ACTIVE            | N/A          |             |
| Select Epic S Tobi tobiepic Tester Yes ACTIVE N/A                                                                                                    |        | Select         | Epic 🚯              | Jane                    | janeepic               | Tester        | Yes              | ACTIVE            | N/A          |             |
| Cancel                                                                                                    | :      | Select         | Epic 🟮              | Tobi                    | tobiepic               | Tester        | Yes              | ACTIVE            | N/A          |             |
| Cancel                                                                                                    |        |                |                     |                         |                        |               |                  |                   |              |             |
| Cancel                                                                                                    |        |                |                     |                         |                        |               |                  |                   |              |             |
| Cancel                                                                                                    |        |                |                     |                         |                        |               |                  |                   |              |             |
|                                                                                                    | Cance  | <u> </u>       |                     |                         |                        |               |                  |                   |              |             |

### SEARCH for the existing end-user using the simple or Advanced Search functions User Search Results appear

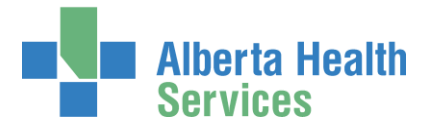

#### SELECT the end-user

The screen refreshes with the end-user's details displayed in the Selected User For Request pane

| Alberta Health Identity & Access Management (IAM)                                                                                                    |
|----------------------------------------------------------------------------------------------------|
| ✿ Home         Self Service ▼         Access Request ▼         Access Certifications         Reports                                                                                                    |
| Request Access                                                                                                    |
| L Selected User For Request                                                                                                    |
| Name:       Christine Epic         User Name:       christineepic         IGUID:       LEUHCN         Account Type:       Employee         Email:       Christine.Epic@devahsazure.ca         Phone:       None         Status:       ACTIVE |
| Available Entitlements                                                                                                    |
| Allender Medanes Berdel                                                                                                    |
|                                                                                                    |
| E Selected Entitlements                                                                                                    |
| Action Entitlement / Resource                                                                                                    |
| Ourselect         WellSkyTM           Used to access WellSkyTM.                                                                                                    |
| Next Cancel                                                                                                    |

Under Available Entitlements, at WellSky™, CLICK Request Access

The screen refreshes and the Selected Entitlements pane appears at the bottom of the screen with WellSky displayed

#### CLICK Next

The Complete Access Request screen appears

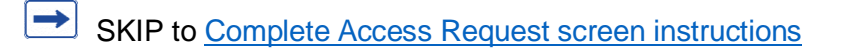

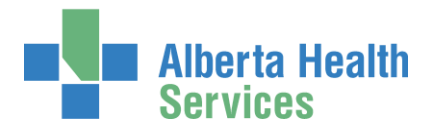

# Request WellSky<sup>™</sup> access for Multiple Users

If the request is for multiple existing end-users

### CLICK E Multiple Users

The Request Access screen appears

| Alberta<br>Services          | Health Identity & Access Management (IAM)                                                    | 1                     | Jbwell Skypaa | C+ Lo |
|------------------------------|----------------------------------------------------------------------------------------------|-----------------------|---------------|-------|
| Home Self Service            | e • Access Request • Access Certifications Reports                                           |                       |               |       |
| Request A                    | Access                                                                                       |                       |               |       |
| LUsers For Reque             | est                                                                                          |                       |               |       |
| Filter Selected              | d Users                                                                                      |                       |               |       |
| Christine Epic<br>Jamie Epic | Search and Add Multiple Users     Search for the users you would like to add to the request. |                       |               |       |
| $\frown$                     | Find a User<br>Find a user by searching for their last name, full name, account name         | me, or email address. |               |       |
|                              | Q Epic                                                                                       | Search                |               |       |
|                              | Advanced Search<br>User Search Results                                                       |                       |               |       |
|                              | Last First Job<br>Select II Name Ià Login II Title II                                        | Healthy User          | DOB           |       |
|                              | Select Epic O Christine Tester<br>christineepic                                              | Yes ACT               | IVE N/A       |       |
|                              | Select Epic • Epic epicepic Tester                                                           | Yes ACT               | IVE N/A       |       |
|                              | Select Epic O Jamie jamieepic Tester                                                         | Yes ACT               | IVE N/A       |       |
|                              | Select Epic I Tobi tobiepic Tester                                                           | Yes ACT               | IVE N/A       |       |
|                              |                                                                                              |                       |               |       |
|                              |                                                                                              |                       |               |       |
| Load Users from a Li         | List Load Users By Direct Reports of Managers                                                |                       |               |       |
| Available Entitlemen         | nts                                                                                          |                       |               |       |
| Action                       | Intilement / Resource                                                                        |                       |               |       |
| Request Access               | e-People                                                                                     |                       |               |       |
| Request Access               | Epic (Connect Care)                                                                          |                       |               |       |
| Request Access               | Recruitment Management System (RMS)                                                          |                       |               |       |
| Request Access               | Shared Drive/Folder (Access)                                                                 |                       |               |       |
| E Selected Entitlem          | ments                                                                                        |                       |               |       |
| Action                       | Entitlement / Resource WeilSkyTM                                                             |                       |               |       |
| Unselect                     | Used to access WellSkyTM.                                                                    |                       |               |       |
| Next Cancel                  |                                                                                              |                       |               |       |

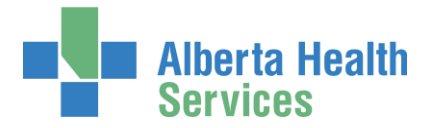

In the Search and Add Multiple Users pane SEARCH for the end-users using the simple or Advanced Search functions

User Search Results appear

SELECT the end-users

The selected end-users will appear in a list to the left of the Search and Add Multiple Users pane. REMOVE end-users from the list if needed by CLICKING on Remove icon.

The Available Entitlements pane will appear at the bottom of the screen showing the entitlements you are able to request access to for these end-users.

### CLICK Next

The Complete Access Request screen appears

SKIP to Complete Access Request screen instructions

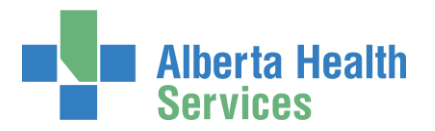

# Request WellSky<sup>™</sup> access for a New User

# Access Process Overview

If the WellSky<sup>™</sup> access request is for a new end-user the workflow will automatically include a Network Account (NAR) form the Requester must complete. This is because a new end-user must be given an AHS Identity and Network account to access AHS computer systems.

The NAR request must be approved by a <u>WellSky™ Authorized Approver</u> or <u>Authorized</u> <u>Approver with DOHRA</u>. Once the NAR is approved, the WellSky™ access request must also be approved. You will be prompted to identify an Approving Manager in the access request form. All approvers are notified by an email from Identity Services Management.

If the new end-user will need to access WellSky<sup>™</sup> remotely, from outside an AHS facility, you can ask for remote access on the NAR form. If you do, the Remote User Network Access (RUNA) form will also automatically appear for the Requester to complete.

Once the Requester submits the whole request, first, the Approving Manager(s) will receive an email from Identity Management Services that a NAR request requires their approval. Once they have done so, the Requester will be notified by email that the NAR has been approved and credentials are ready for pickup.

The end-user is given their AHS Network User credentials access right away so they are able to access MyLearningLink and complete their WellSky<sup>™</sup> training.

Once the NAR is complete the request is routed for its second approval to the WellSky<sup>™</sup> Approving Manager. They are notified by an email from Identity Management Services that a WellSky<sup>™</sup> access request requires their approval.

Once they approve and once the end-user has completed their WellSky<sup>™</sup> training, the request is routed to the WellSky<sup>™</sup> Provisioning Administrator as a Work Item for them to complete. Once they do, access to WellSky<sup>™</sup> is provided to the end-user.

All of this is explained in the instructions that follow.

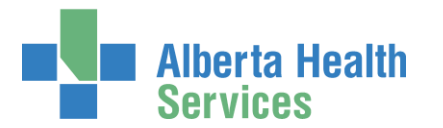

### CLICK + New User

The User Search screen refreshes to include data entry fields for the new end-user

|                   | Alberta He<br>Services            | <sup>alth</sup> Iden | tity & Acces          | s Management (IAM) |  |
|-------------------|-----------------------------------|----------------------|-----------------------|--------------------|--|
| A Home            | Self Service -                    | Access Request -     | Access Certifications | Reports            |  |
| Req               | uest Ac                           | cess                 |                       |                    |  |
| Q Use             | r Search                          |                      |                       |                    |  |
| 13 My             | self <ul> <li>Existing</li> </ul> | User SMultiple U     | Jsers + New User      |                    |  |
| <b>O</b> I        | Enter new user in                 | formation:           |                       |                    |  |
|                   | * Legal I                         | First Name Rub       | у                     |                    |  |
|                   | *                                 | Last Name Toll       | er                    |                    |  |
|                   | Preferred I                       | First Name           |                       |                    |  |
|                   | * DOB Day 1 ~                     |                      |                       |                    |  |
| * DOB Month May 🗸 |                                   |                      |                       |                    |  |
| Create New User   |                                   |                      |                       |                    |  |

### ENTER the new end-user's information

### CLICK Create New User

The **Request Access** screen appears with the new end-users' name displayed at the top.

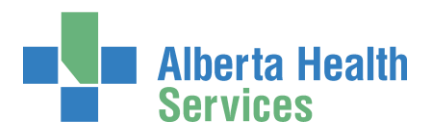

|        | Alberta He<br>Services  | <sup>alth</sup> Iden      | tity & Acces          | s Mana  | gement (IAM) | ) |    |
|--------|-------------------------|---------------------------|-----------------------|---------|--------------|---|----|
| A Home | Self Service -          | Access Request -          | Access Certifications | Reports |              |   |    |
| Req    | uest Ac                 | cess                      |                       |         |              |   |    |
| 👤 Sele | ected User For F        | Request                   | -                     |         |              |   |    |
| Name:  | Ruby Toller (New        | User)                     |                       |         |              |   |    |
| Selec  | t a Different User      |                           |                       |         |              |   |    |
| 目 Ava  | ilable Entitlemer       | nts 🔶                     | -                     |         |              |   |    |
| Q      | Search Entitleme        | nts                       |                       |         |              |   |    |
| Action | i 👫 Entit               | tlement / Resource        |                       |         |              |   | ↓≞ |
|        | Alb                     | erta Netcare Porta        | al                    |         |              |   |    |
|        |                         |                           |                       |         |              |   |    |
| E Sele | ected Entitlemen        | ts 🔶                      |                       |         |              |   |    |
| Action | Entitlen                | nent / Resource           |                       |         |              |   |    |
| O Uns  | elect WellSI<br>Used to | kyTM<br>access WellSkyTM. |                       |         |              |   |    |
| Next   | Cancel                  |                           |                       |         |              |   |    |

#### Under Available Entitlements, at WellSky™, CLICK Request Access

The screen refreshes and the Selected Entitlements pane appears at the bottom of the screen with WellSky<sup>™</sup> displayed.

### CLICK Next

The **Complete Access Request** screen appears. Since this request is for a new end-user, the Network Account (NAR) pane displays at the top of the screen followed by the WellSky<sup>™</sup> pane. This is because all end-users must have an AHS Identity and Network Account to access any AHS computer systems.

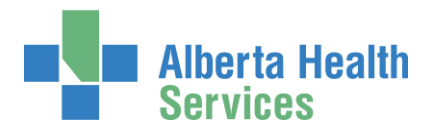

### Complete Access Request screen

The **Complete Access Request** screen will have separate panes for each of the entitlements requested.

In our example, we requested WellSky<sup>™</sup> access for a new end-user, so we have provided instructions to complete the Network Account (NAR) pane

We will ask for remote access, so we have also provided instructions to complete the Remote User Network Access (RUNA) pane.

If the request you are working on does not include a NAR or RUNA request, you can skip those steps.

<u>Complete Network Account (NAR) pane</u> <u>Complete WellSky™ pane</u> <u>Complete Remote User Network Access (RUNA) pane</u>

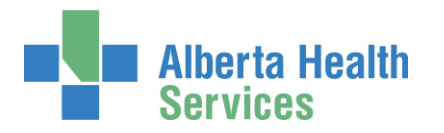

# Complete Network Account (NAR) pane

# COMPLETE the X Network Account (NAR) pane

An AHS Network Account is required for new end-users. If you are presented with this pane, you must complete it.

READ the on-screen information and field tips

READ the **F** Tool Tips on the next page

| nume - Sei Service + - Access Res                                                                                                    | vesi • /wwess-vertifications respons                                                                                                    |                                  |
|----------------------------------------------------------------------------------------------------|----------------------------------------------------------------------------------------------------|----------------------------------|
| complete Acces                                                                                                    | s Request                                                                                                    |                                  |
| Nebarak Account 015D                                                                                                    |                                                                                                    |                                  |
| - Nether Associate (NAR) - Ruley                                                                                                    |                                                                                                    |                                  |
| Request Type                                                                                                    | new V                                                                                                    |                                  |
|                                                                                                    |                                                                                                    |                                  |
| User Information                                                                                                    |                                                                                                    |                                  |
| Title                                                                                                    | Saleri 👻                                                                                                    |                                  |
| Legal First Name                                                                                                    | Ruty                                                                                                    |                                  |
| Last Name<br>Middle Initial                                                                                                    | wen<br>⊠ No Middle Name                                                                                                    |                                  |
| Preferred First Name                                                                                                    |                                                                                                    |                                  |
| Suffix                                                                                                    |                                                                                                    |                                  |
| DOB Day                                                                                                    | 1<br>Mar                                                                                                    |                                  |
| Liuts month                                                                                                    | nnay                                                                                                    |                                  |
| User Type and Category                                                                                                    |                                                                                                    |                                  |
| User Time                                                                                                    | Nor-Employee                                                                                                    |                                  |
| <ul> <li>AHS Zone</li> </ul>                                                                                                    | Edmonton 🗸                                                                                                    |                                  |
| + User Sub-category                                                                                                    | Contractors                                                                                                    |                                  |
| User Category                                                                                                    | Contracted Affiliate Service Provider 2020.06.16 CL Modely Summer Date                                                                                                  |                                  |
| Sunset Date                                                                                                    | news and an I moved exercise                                                                                                    |                                  |
| Email                                                                                                    |                                                                                                    |                                  |
| Create Email Account                                                                                                    | Z                                                                                                    |                                  |
| External Email Address                                                                                                    | nubytollengggmail.com                                                                                                    |                                  |
|                                                                                                    |                                                                                                    |                                  |
| Company / Location                                                                                                    |                                                                                                    |                                  |
| Job Title                                                                                                    | Assistant Horsemanship Trainer - Hat and Jump                                                                                                    |                                  |
| Company                                                                                                    | AHS                                                                                                    |                                  |
| Department                                                                                                    | Equitation                                                                                                    |                                  |
| <ul> <li>Location</li> <li>External Company</li> </ul>                                                                                                    | Law Homes                                                                                                    |                                  |
| Contract Number                                                                                                    |                                                                                                    |                                  |
| Room Number                                                                                                    |                                                                                                    |                                  |
|                                                                                                    |                                                                                                    |                                  |
| Address                                                                                                    |                                                                                                    |                                  |
| r you have an address, please provid<br>Business Address                                                                                                    | e it berow.                                                                                                    |                                  |
| City                                                                                                    |                                                                                                    |                                  |
| Province                                                                                                    | Aberta 🗸 🗸                                                                                                    |                                  |
| Postal Code                                                                                                    |                                                                                                    |                                  |
| Divers ( Control                                                                                                    |                                                                                                    |                                  |
| Phone / Contact Phone or mobile number required.                                                                                                    |                                                                                                    |                                  |
| Formal for Phone Numbers: teleph<br>Note: These numbers will be public                                                                                                    | une number + extension (555 555 12122 12345).<br>Aned to the ANIS directory.                                                                                            |                                  |
| Telephone                                                                                                    | 555-888-5677                                                                                                    |                                  |
| Mobile Phone                                                                                                    | 587-444-5588                                                                                                    |                                  |
| Other Telephone                                                                                                    | 535.555.1212.12345                                                                                                    |                                  |
| Fax                                                                                                    | 555 555 1212 122H5                                                                                                    |                                  |
| Pager                                                                                                    | converse cf.( 36240                                                                                                    |                                  |
| Additional Information                                                                                                    |                                                                                                    |                                  |
| econicional Information                                                                                                    |                                                                                                    |                                  |
| Additional Notes                                                                                                    |                                                                                                    |                                  |
| Completed Training?                                                                                                    | ☑ I verify that the Information & Privacy and IT Security & Campliance<br>education and fraining have been correleted.                                                  |                                  |
|                                                                                                    |                                                                                                    |                                  |
| Colord American Managar                                                                                                    | <b>—</b>                                                                                                    |                                  |
| Select Approving Manager                                                                                                    | equest                                                                                                    |                                  |
| Please Select an approver for this                                                                                                    |                                                                                                    |                                  |
| Please Select an approver for this<br>Find a User                                                                                                    |                                                                                                    |                                  |
| Please Select an approver for this<br>Find a User<br>Find a user by searching for their la                                                                                                    | of name, full name, account name, or errail address.<br>Search                                                                                                    |                                  |
| Please Select an approver for this<br>Find a User<br>Find a User<br>Find a user by searching for their la<br>Q. Jtecommenger<br>Advanced Search                                                                                                    | of name, full name, account name, or email address.<br>Scarch                                                                                                    |                                  |
| Please Select an approver for this<br>Find a User<br>Find a User<br>Find a User<br>Advanced Search<br>User Scarch Results                                                                                                    | ad same, ful name, account name, or anal addees.<br>Scareh                                                                                                    |                                  |
| Please Select an approver for this<br>Find a User<br>Find a User<br>Find a User<br>Find a user by searching for their la<br>Q . Intercommanger<br>Advanced Search<br>User Search Results<br>Salect III Last Name                                            | ad samp, ful name, account name, on erail addens.<br>Scarch<br>13. Fred homes 13. Login 11. Fred homes 10. Login 11. Fred                                               | Ne II UserStatus II              |
| Please Select an approver for his     Please Select an approver for his     Find a User     Find a User     Vous Search Busels     User Search     User Search     User Search     User Search     Select     Last Name     Select     Lett Name     Select | arl sano, Mi hamo, accost name, a en anal acheno.<br>Soanni<br>III. Pres Name III. Login III. Email III. Juli T.<br>duz Austratoger di Austratoger Gordnauzer co. Tress | No    User Status   <br>- ACTIVE |
| Please Select an approver for his<br>Find a User<br>Find a User<br>Kela sourch y searching for their k<br>Q strecommanger<br>Advanced Search<br>User Search Results<br>Select    Last Name<br>Emerager Q                                                    | at lane, ful here, sozial tarie, o enal addes.<br>Sozial<br>II. PrecName II. Login II final II alto<br>Ju Az Rovernanger Juckerunger@dowlaszer.co Test                  | He ∐ UserStatus ∐<br>≪ ACTIVE    |

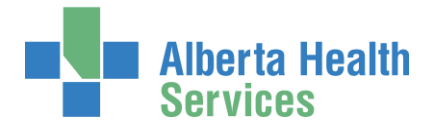

Tool Tips for completing the Network Account (NAR) pane

COMPLETE all mandatory \* fields and as many optional fields as possible.

At any time, you can save your request as a draft and resume it later. CLICK <u>here</u> to jump to those instructions.

### At User Information

ENTER a Middle Initial OR CHECK No Middle Name

### At User Type and Category

CHOOSE the new end-user's AHS Zone from the drop down list CHOOSE the new end-user's Sub-category

| User Type and Category | Select<br>AHS Employee<br>AHS LTC Affiliates                                                                                                |  |
|------------------------|----------------------------------------------------------------------------------------------------|--|
| User Type              | Academic Institutions<br>The Bethany Group<br>CANIS (RD) MIC (EDM)<br>Calgary Lab Services<br>Capital Care<br>Carewest<br>Community Clinics |  |
| User Sub-category      | Contractors<br>Controlled Foundations                                                                                                    |  |
| User Category          | Covenant Health (Custodian)<br>Student (Covenant Health)<br>Dvnalife Lab                                                                    |  |
| Sunset Date            | Educator<br>External Clinics<br>Lloydminster Hospital<br>Medical Doctor Students<br>Midrives<br>Mathera Liebte Licalth Exuedations          |  |
| Email                  | Primary Care Network                                                                                                    |  |
| Create Email Account   | Physicians<br>Royal Alexander Health Foundations<br>Research [Government Partnership]<br>Researcher                                         |  |
| External Email Address | Residents and Fellows<br>Stollery Kids Foundations<br>Student                                                                               |  |

### ACCEPT or CHANGE Sunset Date

When you choose a User Sub-category, a Sunset Date of one year will automatically appear. If needed, CHECK Modify Sunset Date to modify the Sunset Date to less than one year.

### At Email

If the new end-user requires an AHS email account, CHECK Create Email Account If the new end-user [also] wants to use an external email address, ENTER it in External Email Address

In the end-user must have at least one email address in order to complete WellSky™ training in AHS MyLearningLink. No email = no training access. No training = no WellSky™ access.

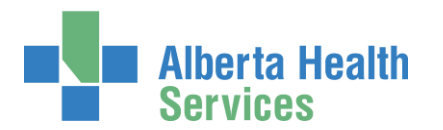

# At Company / Location

| Company / Location                        |                                                                                               |  |
|-------------------------------------------|-----------------------------------------------------------------------------------------------|--|
|                                           |                                                                                               |  |
| Job Title                                 | Lead Horsemanship Trainer                                                                     |  |
| * Company                                 | Calgary Health Trust                                                                          |  |
| 10 00 00                                  | Calgary Lab Services                                                                          |  |
| * Department                              | Chinook Health Region<br>Covenant - Chinook<br>David Thompson Health Region                   |  |
| * Location                                | Covenant - David Thompson<br>East Central Health                                              |  |
| External Company                          | Covenant - East Central<br>East Central The Bethany Group<br>Edmotron (Canital Health Region) |  |
| Contract Number                           | Edmonton TCCG (The Capital Care Group)<br>Covenant - Edmonton                                 |  |
| Room Number                               | Edmonton Stollery Kids<br>HBAS (Health Board)<br>Northern Linkte Health                       |  |
|                                           | Peace Country Health<br>Palliser Health Region                                                |  |
|                                           | ProvLabs                                                                                      |  |
| Address                                   | RSHIP<br>Alberta Cancer Board - Foundation<br>Covenant - Aspen                                |  |
| lf you have an address, please provide it | Chinook-NM<br>DTH-EXCLUDE                                                                     |  |
|                                           | Edmonton AHS OU                                                                               |  |
| Business Address                          | Health / Provincial Advisory Council<br>Covenant - Palliser                                   |  |
|                                           |                                                                                               |  |

CHOOSE the new end-user's Company from the drop down list ENTER their Department and Location

# At Phone / Contact

ENTER at least one phone number with dashes "-".

### At Additional Information

CHECK I verify that the Information & Privacy and IT Security & Compliance education and training have been completed.

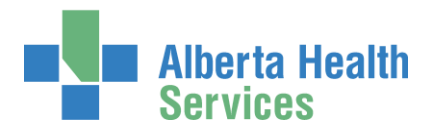

### At Select an Approving Manager

Every Network Access Request (NAR) in AHS IAM must be approved by an Approving Manager, also known as an <u>Authorized Approver</u>.

Even if you are a <u>WellSky™ Authorized Approver</u> or an <u>Authorized Approver with DOHRA</u>, you will need to identify a separate Approving Manager for the Network Access (NAR) portion of the request.

| Find a User                                                                              |                          |                                                      |                                                      |                                                                                                    |                                                                                                    |  |  |  |  |
|------------------------------------------------------------------------------------------|--------------------------|------------------------------------------------------|------------------------------------------------------|----------------------------------------------------------------------------------------------------|----------------------------------------------------------------------------------------------------|--|--|--|--|
| Find a user by searching for their last name, full name, account name, or email address. |                          |                                                      |                                                      |                                                                                                    |                                                                                                    |  |  |  |  |
|                                                                                          |                          | -                                                    |                                                      |                                                                                                    |                                                                                                    |  |  |  |  |
|                                                                                          |                          |                                                      |                                                      |                                                                                                    |                                                                                                    |  |  |  |  |
| E First Name                                                                             | Ĵ≟ Login                 | L† Email                                             | .↓î Job Title                                        | 1 User Status                                                                                                    | Jt                                                                                                    |  |  |  |  |
| CS                                                                                       | csmanager                | CS.Manager@qalabahs.net                              | Staff Nurse                                          | ACTIVE                                                                                                    |                                                                                                    |  |  |  |  |
|                                                                                          |                          |                                                      |                                                      |                                                                                                    |                                                                                                    |  |  |  |  |
|                                                                                          | full name, account name, | full name, account name, or email address.<br>Search | full name, account name, or email address.<br>Search | full name, account name, or email address.         Search         First Name       Login       II       Email       II       Job Title         CS       csmanager       CS.Manager@qalabahs.net       Staff Nurse | full name, account name, or email address.         Search         First Name       Login       I       Email       I       Job Title       I       User Status         CS       csmanager       CS.Manager@qalabahs.net       Staff Nurse       ACTIVE |  |  |  |  |

ENTER the name of the Approving Manager CLICK Search

User Search Results will appear CLICK Select beside the correct Approving Manager

> When you submit the request, the Approving Manager you identify will be notified in two ways. They will receive an automated message from Identity Management Services notifying them a request requires their approval. When they log into AHS IAM, they will see the pending request in their Approvals queue.

> They have 10 business days to process the request before it will be returned to you to resubmit or choose another Approving Manager. You will receive an automated message from Identity Management Services if the request is returned to you.

Once the Approving Manager has approved the request, it will be automatically sent to the <u>WellSky™ Provisioning Administrator</u> to perform final processing.

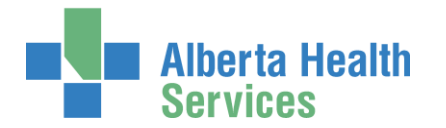

## At User to Receive Credentials

The <u>Requester</u> is the default recipient of the new user's access credentials. To change the credential recipient, CLICK <u>Change Selected User</u> SEARCH for and SELECT a different credential recipient

• At any time, you can save your request as a draft and resume it later. CLICK <u>here</u> to jump to those instructions.

If not, CONTINUE to <u>Complete WellSky<sup>™</sup> access pane</u> on the next page.

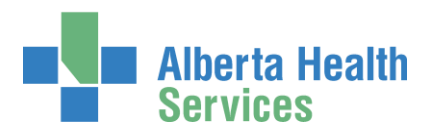

# Complete WellSky<sup>™</sup> access pane

| TRUDY TORCE                      |                                                                                                    |     |
|----------------------------------|----------------------------------------------------------------------------------------------------|-----|
| Request Type                     | New                                                                                                    | ~   |
| Facilities                       | search                                                                                                    |     |
|                                  | South Calgary Oral & Maxillofacial SurgeryIG8OG                                                                                                    |     |
|                                  | Alberta Health Services/28CB                                                                                                    |     |
|                                  |                                                                                                    |     |
| Facility - Alberta Health Servic | es 28CB                                                                                                    |     |
|                                  |                                                                                                    |     |
| 🕄 🏶 Wave                         | 1 (Effective 2019-11-03)                                                                                                    | ~   |
| Ø * Account Effective Date       | 2019-11-03                                                                                                    | =   |
| Account Expiry Date              | 2020-09-16                                                                                                    | 1   |
| Position Designation             | Registered Nurse                                                                                                    | ~   |
| College License ID               |                                                                                                    |     |
| * Roles                          | X WellSky TM Manager_H X WellSky TM Lab Scientist_G                                                                                                    |     |
|                                  | search                                                                                                    |     |
|                                  | URLING VIEW WEILS WEILS | ^   |
|                                  | WellSky CLXT II testing or non-testing site_E                                                                                                    |     |
|                                  | WellSky TM Lab Scientist_G                                                                                                    | - 1 |
|                                  | Weilsky TM Lab Superviso_G                                                                                                    |     |
|                                  | WellSky TM MLA Expanded_C                                                                                                    |     |
|                                  | m MallSlov TM MLA Standard, E                                                                                                    | ~   |
| Required Training                | WellSky - Inventory - Groups G to I [389]<br>WellSky - Patient and Specimen Modules - Groups H and I [390]<br>WellSky - System Overview [300]<br>WellSky - Patient and Specimen Modules - Groups A to G [381]<br>WellSky - Other Functions - Groups F to H [388]                                                                                                    | I   |
| L Entitlement Manager: Jbwell St | ypaa Change Selected User                                                                                                    |     |
| Remote Access Required           |                                                                                                    |     |

# ✓ Tool Tips for the WellSky<sup>™</sup> access pane

COMPLETE all mandatory \* fields and as many optional fields as possible.

• At any time, you can save your request as a draft and resume it later. CLICK <u>here</u> to jump to those instructions.

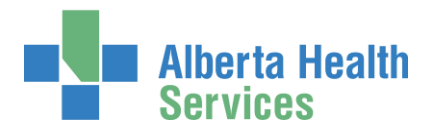

### At Facilities

You will see only those Facilities that you are authorized to approve WellSky™ access at.

For each Facility you SELECT for the end-user, you will see a Facility pane open with its details.

### At Launch

CHOOSE the Connect Care rollout Launch as applies

# At Account Effective Date / Expiry Date

ACCEPT or CHANGE the dates using the calendar tool

### At Position Designation

SELECT the end-user's Position Designation from the dropdown list

A College License ID will be required for these eight professions: Chiropractor, Dental Hygienist, Dentist, Medical Doctor, Optometrist, Nurse Practitioner, Pharmacist and Registered Dietitian.

### At Roles

SELECT one or more WellSky<sup>™</sup> Roles

As you select roles, Required Training will appear. These courses must be taken before access to WellSky<sup>™</sup> will be provisioned.

# Important information about a WellSky<sup>™</sup> access request and training

The courses listed for the selected WellSky<sup>™</sup> Role(s) must be taken before WellSky<sup>™</sup> access will be given to the end-user.

Once an access request is submitted, AHS IAM will automatically check with the training database that training has or has not been completed.

**If training has been completed**, the access request will proceed through its approval steps. Once all approvals are provided, access credentials will be provisioned for the end-user and provided to the requester.

**If training has not been completed**, AHS IAM will automatically put the access request on "hold" for 120 days. AHS IAM will, within that time, continually check the training database and as soon as it learns that training has been completed, the access request will proceed through

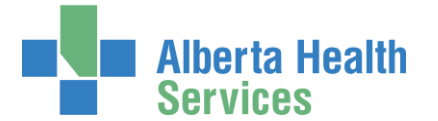

its approval steps. Once all the approver are provided, access credentials will be provisioned for the end-user and provided to the request.

If the end-user does not complete their WellSky<sup>™</sup> training within 120 days, the request will be automatically terminated. The requester will be notified by email if this occurs. A new WellSky<sup>™</sup> access request will have to be submitted for the end-user.

### At Entitlement Manager

If you are presented with this choice, it means you do not have the authority to approve WellSky™ access. You must SEARCH for and SELECT a <u>WellSky™ Authorized Approver</u> or <u>Authorized</u> Approver with DOHRA.

If the Entitlement Manager is populated, ACCEPT or CHANGE the Entitlement Manager The default is the Requester but can be another <u>WellSky™ Authorized Approver</u>.

### At Remote Access Required

If the end-user will need to access WellSky<sup>™</sup> outside an AHS facility, CHECK Remote Access Required.

If checked, the Remote User Network Access (RUNA) pane will appear. CONTINUE to <u>Complete RUNA pane</u>

If remote access is not required, you can skip the section, Complete Remote User Network Access (RUNA) pane, and go directly to <u>Submit Request</u>.

O At any time, you can save your request as a draft and resume it later. CLICK <u>here</u> to jump to those instructions.

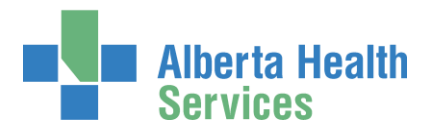

# Complete Remote User Network Access (RUNA) pane

| Remote User Network Access (R                                                        |                                                                           |            |
|--------------------------------------------------------------------------------------|---------------------------------------------------------------------------|------------|
| Request Type                                                                         | New                                                                       |            |
| <b>d - - - -</b>                                                                     |                                                                           |            |
| 蒂 RUNA Request Type                                                                  | New V                                                                     |            |
| * Token Type                                                                         | Soft Token                                                                |            |
| Access Information                                                                   |                                                                           |            |
| Access Required                                                                      | WellSkyTM                                                                 | $\diamond$ |
|                                                                                      | I/Request                                                                 | ^          |
|                                                                                      | MyApps [Citrix]                                                           |            |
|                                                                                      | Netcare                                                                   |            |
|                                                                                      | PCN - KRSL                                                                |            |
|                                                                                      | UVPN                                                                      |            |
|                                                                                      | ₩ WellSkyTM                                                               | ~          |
| 🍀 Personal E-mail                                                                    | <ul> <li>iPhone</li> <li>rubytoller@gmail.com</li> </ul>                  |            |
| * Personal E-mail                                                                    | rubytoller@gmail.com                                                      |            |
| 🌞 Confirm Personal E-mail                                                            | rubytoller@gmail.com                                                      |            |
| I verify that I have read and<br>agree to the RUNA Soft Token<br>prerequisites.      | Review RUNA Soft Token Prerequisites.                                     | +          |
| Additional Information                                                               |                                                                           |            |
| State the reason the user needs<br>Remote Access                                     | Ruby will access Wellsky TM remotely - outside an AHS Facility.           |            |
| Additional Request Comments                                                          |                                                                           |            |
| Requester verifies that the user<br>has read and agrees to the above<br>user policy. | ☑ Review Alberta Health Services Strong Authentication Device User Policy | +          |
| Submit Request Save As D                                                             | raft Previous Cancel                                                      |            |

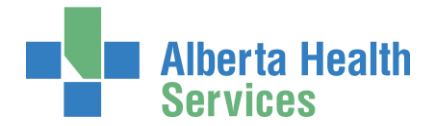

# Tool Tips for completing the Remote User Network

### Account (RUNA) pane

COMPLETE all mandatory \* fields and as many optional fields as possible.

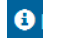

Olick here for more information about RSA SecurID tokens.

### At RUNA Request Type

ACCEPT New or choose another option from the drop down list and complete the required details.

### At Token Type, CHOOSE Hard Token or Soft Token

If you choose Soft Token, you will be required to identify Phone Operating System and Personal E-mail.

If you choose Hard Token, you will be required to enter a mailing address.

### At Access Information

See that Access Required has pre-populated with WellSky™

## At Additional Information

ENTER the reason for remote access.

Once reviewed, CHECK either Review RUNA Soft Token Prerequisites (soft token) or Review Alberta Health Services Strong Authentication Device User Policy (hard token).

O At any time, you can save your request as a draft and resume it later. CLICK here to jump to those instructions.

### If not, CLICK Submit Request

The Request Status Viewer appears showing all the entitlements requested: NAR, WellSky™ and RUNA in various states of completion.

### **CLICK Submit Request**

The Request Status Viewer screen displays.

The on-screen message, "Success Request IAM-####### Submitted.", shaded in green, is displayed in the top left corner of the screen.

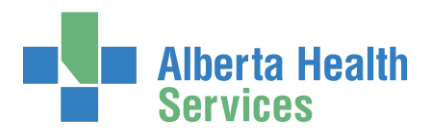

# AHS Identity & Access Management Wellsky™ User Guide

| Alberta Health Identity & Access Management (IAM)                                                                                                    | 👤 Jb Wellskypaa 🛛 🕞 Log o      | ut <ol> <li>Support Page</li> </ol> |
|----------------------------------------------------------------------------------------------------|--------------------------------|-------------------------------------|
| ✿ Home         Self Service ▼         Access Request ▼         Access Certifications         Reports                                                                                                    |                                | 6                                   |
| Success<br>Request IAM-0308161 Submitted.                                                                                                    |                                | ×                                   |
| Request - IAM-0308161                                                                                                    | 🗰 Cancel Request               | Your Requests                       |
| Network Account (NAR) - New - Pending                                                                                                    |                                |                                     |
| Submitted     Manager Approval     Provision Account     Send VSM Email     Completion Notification     Credential Delivery       19-Sep-2019 01:51:51 PM<br>(New) User: Ruby Toller     19-Sep-2019 01:51:51 PM<br>Status: Waiting     Provision Account     Status: Not Started     Status: Not Started     Status: Not Started     Status: Not Started       Requester:     Jb Welliskypaa     Work Item Details     Work Item Details     Completion Notification     Credential Delivery                                                                                                    |                                |                                     |
| Remote User Network Access (RUNA) - New - Pending                                                                                                    |                                |                                     |
| Submitted     Manager Approval     IT Access Workitem     RUNA Provision     RUNA Request Completion Notification     Credential Deliver       19-Sep-2019 01:51:51 PM<br>(New) User: Ruby Toller     Status: Not Started     Status: Not Started     Status: Not Started     Status: Not Started     Status: Not Started     Status: Not Started     Status: Not Started                                                                                                    | Υ<br>d                         |                                     |
| WellSkyTM - New - Pending                                                                                                    |                                |                                     |
| Submitted     Manager Approval     Setup Training     Validating Training     Provisioning Admin     Provision Access     Completion       19-Sep-2019 01:51:51 PM<br>(New) User: Ruby Toller     Status: Not Started     Status: Not Started     Stat | <u>Notification</u><br>Started |                                     |

All three requests performed in this example are listed in the order they will be processed: Network Account (NAR), Remote User Network Access (RUNA) and WellSky<sup>™</sup>.

The NAR must receive approval before the WellSky<sup>™</sup> and RUNA portions of the request can proceed. The Authorized Approver will receive an email from Identity Management Services that a request requires their approval. Once they have done so, the Requester will be notified by email that the NAR has been approved and credentials are ready for pickup.

The end-user is given their AHS Network User credentials access right away so they are able to access MyLearningLink and complete their WellSky<sup>™</sup> training.

You can monitor the progress of this request on the **AHS IAM † Home** screen.

### CLICK **†** Home

#### The AHS IAM **†** Home screen appears

In the Request Status pane, you will see the request and its statuses listed.

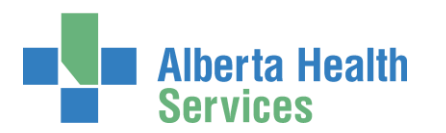

|                 | Alberta Hea<br>Services                                              | <sup>ilth</sup> Iden | tity & Acces          | s Management         | (IAM)                                                                                                    | 👤 Jb Wellskypaa | 🕒 Log out | <ol> <li>Support Page</li> </ol> |
|-----------------|----------------------------------------------------------------------|----------------------|-----------------------|----------------------|----------------------------------------------------------------------------------------------------|-----------------|-----------|----------------------------------|
| <b>H</b> ome    | Self Service -                                                       | Access Request +     | Access Certifications | Reports              |                                                                                                    |                 |           |                                  |
| Acces           | ss Requests                                                          |                      | Request Stat          | us 🔶                 |                                                                                                    |                 |           |                                  |
|                 |                                                                      |                      | Request               | Requested            | Status - Access - Type                                                                                                  | User            | Re        | equester                         |
| ⊠ R             | <ul> <li>☑ Request or Modify Access</li> <li>☑ Approvals </li> </ul> |                      | IAM-0308161           | 19-Sep-2019 01:51 PM | Pending - Network Account (NAR) - New<br>Pending - Remote User Network Access (RUNA) - New<br>Pending - WellSkyTM - New | Ruby To         | oller J   | o Wellskypaa                     |
| Work Requests 0 |                                                                      |                      |                       | 1.00                 | Course Address Speciel Canadia No.                                                                                      | -               |           | 1000                             |

As the request progresses, you will see the Status update until all are Completed (as shown below). Once completed the requester (you) will be notified by email.

|        | Alberta He<br>Services | <sup>alth</sup> Iden | tity &   | Access         | s Mana  | gement (1/      | AM)                                                                                                    | 👤 Jb Wellskypaa | ۥ Log out | Support Page |
|--------|------------------------|----------------------|----------|----------------|---------|-----------------|----------------------------------------------------------------------------------------------------|-----------------|-----------|--------------|
| A Home | Self Service -         | Access Request -     | Access ( | Certifications | Reports |                 |                                                                                                    |                 |           |              |
| Access | Requests               |                      |          | Request S      | tatus   |                 |                                                                                                    |                 |           |              |
|        |                        |                      |          | Request        | Requ    | ested           | Status - Access - Type                                                                                                    | User            | Re        | quester      |
| 🖸 Red  | quest or Modify        | / Access             |          | IAM-0308165    | i 19-Se | p-2019 02:50 PM | Completed - Network Account (NAR) - New<br>Completed - Remote User Network Access (RUNA) - New<br>Completed - Well SkyTM - New | Ruby Tol        | er Jb     | Wellskypaa   |
| Wo     | Work Requests          |                      |          |                |         |                 | Version Marcale Science (MML Vol.<br>Neurosci, Conc. Marcale Science, MML, Vol.<br>Neurosci, Marcale Sci.<br>Marcale Sci.      | 100.1           |           |              |
|        |                        |                      |          |                |         |                 | The Real Local Street, Son                                                                                                    | 100.1           |           |              |

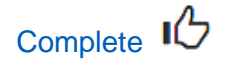

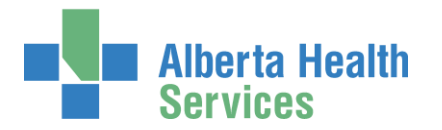

# Approve the NAR portion of a WellSky<sup>™</sup> access request

Only these roles can approve WellSky access requests AHS IAM:

WellSky<sup>™</sup> Authorized Approver Authorized Approver with DOHRA

If the request you have entered includes a Network Account (NAR) portion – as does the example in this user guide – the Authorized Approver identified will be notified by email that a NAR request requires their approval.

ENTER the AHS IAM URL into your internet web browser 🕤 <a href="https://iam.albertahealthservices.ca">https://iam.albertahealthservices.ca</a> LOGIN

In the Access Requests pane, notice a new work Approval item is waiting

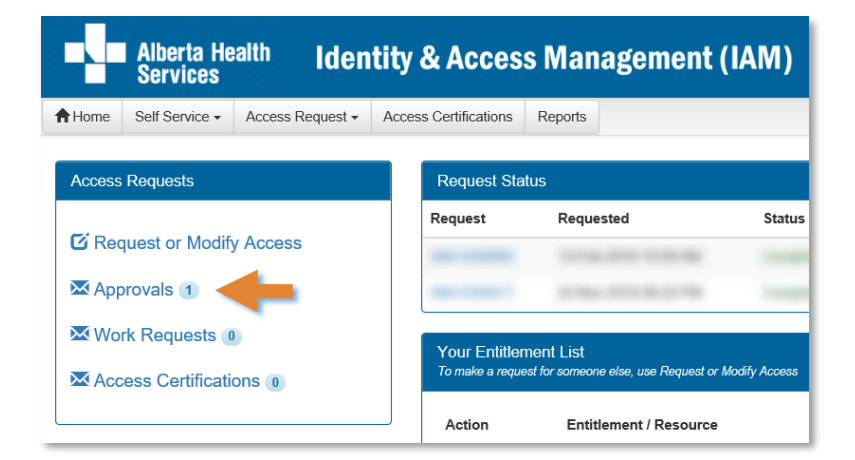

### **CLICK Approvals**

The Awaiting Approval screen will appear

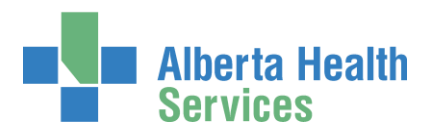

| Alberta Health<br>Services        | Identity & Access Mana                       | gement (IAM)             |       |                 |               |                  | CS Manager   | 🕒 Log out | Support Pag |
|-----------------------------------|----------------------------------------------|--------------------------|-------|-----------------|---------------|------------------|--------------|-----------|-------------|
| Access Rec                        | quest - Access Certifications Reports        |                          |       |                 |               |                  |              |           |             |
| Awaiting Approval                 |                                              |                          |       |                 |               |                  |              |           |             |
| Search all of your Approvals.     |                                              |                          |       |                 |               |                  |              |           |             |
| Request Number Q Enter 3 or       | more characters. Ex: 3286 Search             | Clear Filters            |       |                 |               |                  |              |           |             |
| Queues                            | Assets                                       |                          |       | Request Types   |               | Users            |              |           |             |
| All                               | ✓ All                                        |                          | ~     | All             | ~             | All              |              |           | ~           |
| Filter visible attributes         |                                              |                          |       |                 |               |                  | $\square$    |           |             |
| Request 🕼 Queue                   |                                              | 11 Asset 11              | Reque | est Type 🕼 User | 🕼 Requester 🕼 | Queue Entry Date | a 🕼 Latest C | omment    | 11          |
|                                   | production of the second                     | - Margaret               | -     | and the second  |               | B                |              |           |             |
| IAM-0308165 Network Account Reque | est (NAR) - Manager Approval Queue [csmanage | r] Network Account (NAR) | New   | Ruby Toller     | Jb Wellskypaa | 19-Sep-2019      |              |           |             |

#### CLICK the Request number

The **Request Status Viewer** screen displays showing the Network Account (NAR) request for review and approval.

| Alberta Health Identity & Access Management (IAM)                                                                                                    | L CS Manager | 🕒 Log out | Support Page |
|----------------------------------------------------------------------------------------------------|--------------|-----------|--------------|
| Home         Self Service •         Access Request •         Access Certifications         Reports                                                                                                    |              |           |              |
| Pending Approval - IAM-0308165                                                                                                    |              | 🗲 Retu    | Irn to Queue |
| Network Account (NAR) - New - Pending                                                                                                    |              |           |              |
| Submitted     Manager Approval     Provision Account     Send VSM Email     Completion Notification     Credential Delivery       19-Sep-2019 02:50:50 PM<br>(New) User: Ruby Toller     19-Sep-2019 02:50:50 PM<br>Status: Wot Started     Status: Not Started     Status: Not Started     Status: Not Started     Status: Not Started       Requester: Ub Wellikypiss     Work Item Details     Work Item Details     Status: Not Started     Status: Not Started     Status: Not Started                                                                                                    |              |           |              |
| C Tiew All Entitlements on Request                                                                                                    |              |           |              |
| Network Account (NAR) - New - Pending                                                                                                    |              |           |              |
| Submitted     Manager Approval     Provision Account     Send VSM Email     Completion Notification     Credential Delivery       19-Sep-2019 02:50:50 PM<br>(New) User: Ruby Toller     19-Sep-2019 02:50:50 PM<br>Status: Walting     19-Sep-2019 02:50:50 PM     Status: Not Started     Status: Not Started     Status: Not Started     Status: Not Started       Work: Item Details     • Work: Item Details     • Work: Item Details     • Work: Item Details     • Work: Item Details     • Work: Item Details                                                                                                    |              |           |              |
| Remote User Network Access (RUNA) - New - Pending                                                                                                    |              |           |              |
| Submitted<br>19 Sep-2019 02: 60: 00 PM<br>(New) User: Ruby Toller<br>Reguester: Jb Weilikypas         Manager Approval<br>Status: Not Started         IT Access Workitem<br>Status: Not Started         RUNA Provision<br>Status: Not Started         RUNA Request Completion Notification         Credential Delivery                                                                                                    |              |           |              |
| WellSkyTM - New - Pending                                                                                                    |              |           |              |
| Submitted         Manager Approval         Setup Training         Validating Training         Provisioning Admin         Provision Access         Completion Notification           19-Sep-2019 02:50:50 PM<br>(New) User: Ruby Toller         Status: Not Started         Status: Not Started |              |           |              |

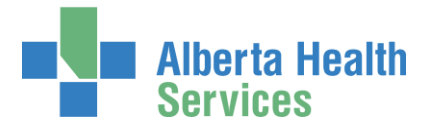

CLICK View all Entitlements on Request to see all entitlements that are included in this request: NAR, RUNA and WellSky™.

SEE the **F** Tool Tips for information

REVIEW the Network Account (NAR) request information

# Tool Tips for approving a NAR request

### At Your Comments

Comments you enter can only be seen by other approvers during the request. Comments cannot be seen by the user or <u>Requester</u>. If you see this comment icon **m** on work item, it means an <u>Authorized Approver</u> has left a comment.

### At Approve, Deny, Save

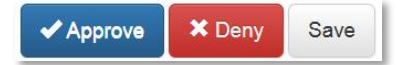

### Approve

This approves the request and closes the screen. The **Request Status Viewer** screen will appear showing the request as Complete. The message, "Success – Work Item Processed." will appear in the top left corner. There will be one less item in your Approval queue. An automated email from Identity Management Services will be sent to the Requester informing them the request was approved.

★ Deny – will deny the request and require a reason to be entered in the verification pane. The Awaiting Approval screen will appear and the denied request no longer listed. At the AHS IAM ↑ Home screen, there will be one less item in your Approval queue. An automated email from Identity Management Services will be sent to the Requester informing them the request was denied.

Save – will save your changes and leave the screen open. You can leave the approval screen without losing your change. You can re-open the request for review at another time. Requests for Approval will remain in your queue for 10 business days before they time-out and are automatically denied and closed.

User Guide screen data are fictitious Version January 2022

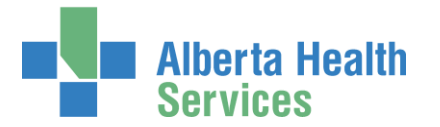

CHANGE information as needed and permitted

ENTER Comments as needed

#### CLICK Approve

Note the on-screen message, "Success Work Item Processed." shaded in green in the top left corner.

### CLICK **†** Home

The AHS IAM **†** Home screen appears

In the Access Requests pane, you will see one less item in the Approvals queue. Your role as the NAR Authorized Approver is complete.

Interpretation of the second second seco

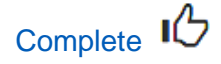

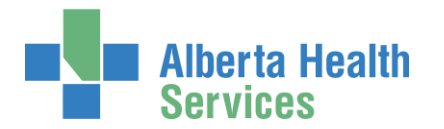

# Approve the WellSky<sup>™</sup> portion of an access request

Only these roles can approve WellSky access requests AHS IAM: <u>WellSky™ Authorized Approver</u> <u>Authorized Approver with DOHRA</u>

If you received an email from Identity Management Services that a WellSky<sup>™</sup> access request requires your approval, perform the following steps.

ENTER the AHS IAM URL into your internet web browser 🗘 <a href="https://iam.albertahealthservices.ca">https://iam.albertahealthservices.ca</a> LOGIN

In the Access Requests pane, notice a new work Approval item is waiting

| Alberta Health Identity & Access Management (IAM) |                  |                  |           |         |             |         |  |  |  |  |
|---------------------------------------------------|------------------|------------------|-----------|---------|-------------|---------|--|--|--|--|
| A Home                                            | Self Service -   | Access Request - | Access Ce | ertific | ations      | Reports |  |  |  |  |
| Access                                            | Requests         |                  |           | Requ    | iest Status |         |  |  |  |  |
| C Rec                                             | quest or Modify  |                  | Reque     | st      | Requested   |         |  |  |  |  |
| Wo                                                | rk Requests 0    |                  |           | -       |             |         |  |  |  |  |
| X Acc                                             | ess Certificatio | ons 📵            |           |         |             |         |  |  |  |  |

**CLICK** Approvals

The Awaiting Approval screen displays

CLICK on the IAM-####### request number

The **Pending Approval – IAM-#######** screen displays

The **Request Status Viewer** at the top of the screen shows the progress of WellSky<sup>™</sup> request – waiting for Manager Approval. Complete details of the WellSky<sup>™</sup> request follow.

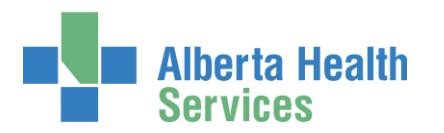

# AHS Identity & Access Management Wellsky™ User Guide

| Alberta Health Ide                                                                           | ntity & Access Management (IAM)                                                                                                    |  |  |  |  |  |  |  |
|----------------------------------------------------------------------------------------------|----------------------------------------------------------------------------------------------------|--|--|--|--|--|--|--|
| ♠ Home Self Service 	Access Request                                                          | Access Certifications Reports                                                                                                    |  |  |  |  |  |  |  |
| Pending Approval -                                                                           | - IAM-0308414                                                                                                    |  |  |  |  |  |  |  |
| WellSkyTM - New - Pending                                                                    |                                                                                                    |  |  |  |  |  |  |  |
| Submitted Manager<br>23-Sep-2019 06:51:41 PM<br>User: Peter Weinky<br>Requester: Texter User | Approval<br>Ing         Setup Training         Validating Training         Provisioning Admin         Provision Access         Completion Notification           065.51.41 PM<br>Ing         Status: Not Started         Status: Not Started </td |  |  |  |  |  |  |  |
| View All Entitlements on Request                                                             |                                                                                                    |  |  |  |  |  |  |  |
|                                                                                              |                                                                                                    |  |  |  |  |  |  |  |
| 🖍 WellSkyTM                                                                                  |                                                                                                    |  |  |  |  |  |  |  |
| Facility - Alberta Health Services                                                           | (28CB                                                                                                    |  |  |  |  |  |  |  |
| 🕢 兼 Wave                                                                                     | 1 (Effective 2019-11-03)                                                                                                    |  |  |  |  |  |  |  |
| 8 * Account Effective Date                                                                   | 2019-11-03                                                                                                    |  |  |  |  |  |  |  |
| * Account Expiry Date                                                                        | 2020-09-22                                                                                                    |  |  |  |  |  |  |  |
| * Position Designation                                                                       | Registered Nurse                                                                                                    |  |  |  |  |  |  |  |
| College License ID                                                                           |                                                                                                    |  |  |  |  |  |  |  |
| * Roles                                                                                      | X WellSky TM Manager_H                                                                                                    |  |  |  |  |  |  |  |
|                                                                                              | search                                                                                                    |  |  |  |  |  |  |  |
|                                                                                              | WellSky CLXT I testing or non-testing site_D                                                                                                    |  |  |  |  |  |  |  |
|                                                                                              | WeilSky CLXT II testing or non-testing site_E                                                                                                    |  |  |  |  |  |  |  |
|                                                                                              | WeilSky TM Lab Scientist_G                                                                                                    |  |  |  |  |  |  |  |
|                                                                                              | WellSky TM Lab Supervisor_G                                                                                                    |  |  |  |  |  |  |  |
|                                                                                              | Weilsky TM Maager_H     Weilsky TM M & Evnanded C                                                                                                    |  |  |  |  |  |  |  |
|                                                                                              |                                                                                                    |  |  |  |  |  |  |  |
| Required Training                                                                            | WellSky - Inventory - Groups G to I [389]<br>WellSky - Patient and Specimen Modules - Groups H and I [390]<br>WellSky - System Overview [380]<br>WellSky - Other Functions - Groups F to H [388]                                                                                                    |  |  |  |  |  |  |  |
| L Entitlement Manager: CS Manager                                                            |                                                                                                    |  |  |  |  |  |  |  |
| • Remote Access Required Yes                                                                 |                                                                                                    |  |  |  |  |  |  |  |
| Your Comments 🗰 🕢                                                                            |                                                                                                    |  |  |  |  |  |  |  |
|                                                                                              |                                                                                                    |  |  |  |  |  |  |  |
|                                                                                              |                                                                                                    |  |  |  |  |  |  |  |
| Approve Deny Save                                                                            |                                                                                                    |  |  |  |  |  |  |  |

#### **REVIEW** the request

CLICK Approve

Note the on-screen message "Success Work Item Processed." shaded in green in the top left corner.

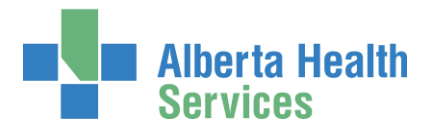

### CLICK **†** Home

The **AHS IAM †** Home screen appears

In the Access Requests pane, you will see one less item in the Approvals queue. Your role as the WellSky<sup>™</sup> Authorized Approver is complete.

Once the end-user has completed their WellSky<sup>™</sup> training, the request will be automatically routed to the <u>WellSky<sup>™</sup> Provisioning Administrator</u> as a Work Item for them to complete. Once they do, the WellSky<sup>™</sup> access will be provisioned for the end-user. The end-user can access WellSky<sup>™</sup>.

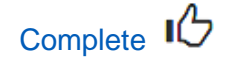

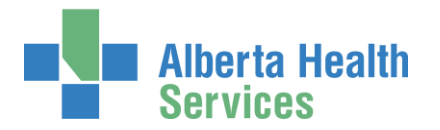

# Pick up access credentials

If you have been identified as the person to pick up an end-user's access credentials:

If you have an internal AHS Email address, the end-user's credentials will be sent to you.

If you do not have an internal AHS email address, you will receive an email telling you to log into AHS IAM to pick up the end-user's credentials.

ENTER the AHS IAM URL into your internet web browser 🕉 <a href="https://iam.albertahealthservices.ca">https://iam.albertahealthservices.ca</a> LOGIN

In the Access Requests pane, notice a new work Work Request item is waiting for you.

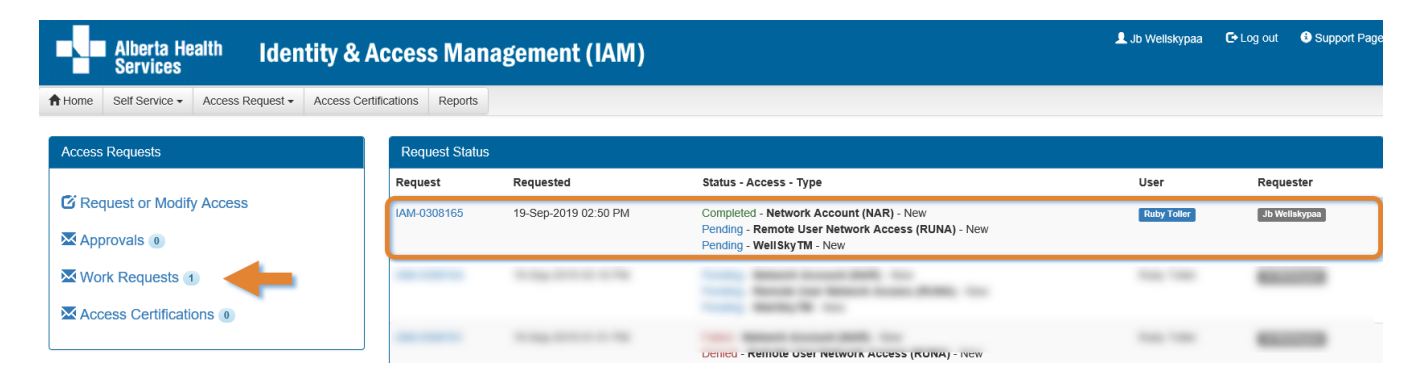

### CLICK on Work Requests

#### The Work Requests screen displays

| Alberta Health Identity & Ad                                                    | cess Management (IAM)                 | 💄 Jb Wellskypaa 🛛 C+ Log out 🛛 Support Page        |  |  |  |  |  |  |
|---------------------------------------------------------------------------------|---------------------------------------|----------------------------------------------------|--|--|--|--|--|--|
| ✿ Home         Self Service ▼         Access Request ▼         Access Certified | ations Reports                        |                                                    |  |  |  |  |  |  |
| Work Requests                                                                   |                                       |                                                    |  |  |  |  |  |  |
| Request Number Q Enter 3 or more characters. Ex: 32                             | 6 Search X Clear Filters              |                                                    |  |  |  |  |  |  |
| Queues       All                                                                | Assets Request Types     All   All    | Users<br>All  V                                    |  |  |  |  |  |  |
| Filter visible attributes                                                       |                                       |                                                    |  |  |  |  |  |  |
| Request 👫 Queue                                                                 | if Asset if Request Type if User if R | Requester 11 Queue Entry Date 11 Latest Comment 11 |  |  |  |  |  |  |
| IAM-0308165 Credential Delivery Queue                                           | WellSkyTM New Ruby Toller             | Jb Wellskypaa 19-Sep-2019                          |  |  |  |  |  |  |

#### CLICK on the request number IAM-########

The **Pending Manual Action – IAM-#######** screen displays

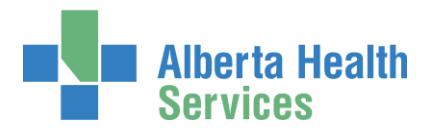

| Alberta Health                                                                                                    | ientity & Access Management (IAM)                                                                                                    | 👤 Jb Wellskypaa                                | 🕒 Log out | Support Page |
|----------------------------------------------------------------------------------------------------|----------------------------------------------------------------------------------------------------|------------------------------------------------|-----------|--------------|
| Access Requ                                                                                                    | est • Access Certifications Reports                                                                                                    |                                                |           |              |
| Pending Manual                                                                                                    | Action - IAM-0308165                                                                                                    |                                                | + Retu    | rn to Queue  |
| WellSkyTM - New - Pending                                                                                                    |                                                                                                    |                                                |           |              |
| Submitted         Man           19-Sep-2019 02:50:50 PM         19-Sep-2           User:         Ruby Toler         Status:           Requester:         Ib Weliskypaa         Result:                                                                                                    | ager Approval Setup Training Credential Delivery Validating Training Provisioning Admin Provision Access<br>19-Sep-2019 03 09 01 PM 19-Sep-2019 03 09 01 PM 19-Sep-2019 03 09 01 PM Status: Not Started Status: Not Started Status: Not Status: Not Started Status: Not Started Status: Not Status Status: Not Status: Not Status Statu | Completion Notification<br>Status: Not Started |           |              |
|                                                                                                    |                                                                                                    |                                                | )         |              |
| View All Entitlements on Required and the second second | est                                                                                                    |                                                |           |              |
| ✓ WellSkyTM                                                                                                    |                                                                                                    |                                                |           |              |
|                                                                                                    |                                                                                                    |                                                |           |              |
| Credentials to be Deliver                                                                                                    | ed                                                                                                    |                                                |           |              |
| AHS User Id                                                                                                    | rubytoler03                                                                                                    |                                                |           |              |
| AHS Password                                                                                                    | XnxDym95                                                                                                    |                                                |           |              |
| Personal Information                                                                                                    |                                                                                                    |                                                |           |              |
| Legal First Name                                                                                                    | Ruby                                                                                                    |                                                |           |              |
| Last Name                                                                                                    | Toller                                                                                                    |                                                |           |              |
| Middle Initial                                                                                                    |                                                                                                    |                                                |           |              |
| Preferred First Name                                                                                                    |                                                                                                    |                                                |           |              |
| sumx                                                                                                    |                                                                                                    |                                                |           |              |
| User Type and Category                                                                                                    |                                                                                                    |                                                |           |              |
| User Type                                                                                                    | Non-Employee                                                                                                    |                                                |           |              |
| AHS Zone                                                                                                    | Edmonton                                                                                                    |                                                |           |              |
| User Sub-category                                                                                                    | Contractors                                                                                                    |                                                |           |              |
| Sunset Date                                                                                                    |                                                                                                    |                                                |           |              |
| Email                                                                                                    |                                                                                                    |                                                |           |              |
|                                                                                                    |                                                                                                    |                                                |           |              |
| Email                                                                                                    | rubytolier@gmail.com                                                                                                    |                                                |           |              |
| External Email Address                                                                                                    | TubyTonet Bightonic Cont                                                                                                    |                                                |           |              |
| Company / Location                                                                                                    |                                                                                                    |                                                |           |              |
| iak 7:4-                                                                                                    | Assistant Morsomanshin Trainor - Flat and Jumn                                                                                                    |                                                |           |              |
| Company                                                                                                    | AHS                                                                                                    |                                                |           |              |
| Department                                                                                                    | Equitation                                                                                                    |                                                |           |              |
| Location                                                                                                    | CN Tower                                                                                                    |                                                |           |              |
| Room Number                                                                                                    |                                                                                                    |                                                |           |              |
|                                                                                                    |                                                                                                    |                                                |           |              |
| Phone / Contact                                                                                                    |                                                                                                    |                                                |           |              |
| Telephone                                                                                                    | 555-888-5577 <sub>4</sub> ©                                                                                                    |                                                |           |              |
| Mobile Phone                                                                                                    | 587-444-5566 <sub>(<sup>3</sup>)</sub>                                                                                                    |                                                |           |              |
| Other Telephone                                                                                                    |                                                                                                    |                                                |           |              |
| Pax                                                                                                    |                                                                                                    |                                                |           |              |
| Your Comments 💻 🕢                                                                                                    |                                                                                                    |                                                |           |              |
|                                                                                                    |                                                                                                    |                                                |           |              |
| ✓ Complete Save                                                                                                    |                                                                                                    |                                                | ← Retu    | rn to Queue  |

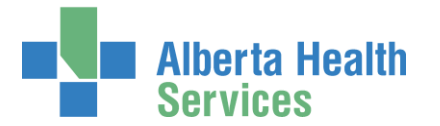

WRITE DOWN the access credentials

• Once the Work Request is marked complete, the screen will disappear and you will not be able to access these credentials again. If that happens, contact the <u>AHS IT Service Desk</u> and request an "AHS Network password reset for a new end-user's network ID".

You can CLICK Save and the Work Request will be saved but the provisioning will not proceed. You must Complete the Work Request for the request provisioning to continue.

#### CLICK Complete

The Work Request disappears

Note the on-screen message, "Success Work Item Processed." shaded in green in the top left corner of the screen.

#### CONVEY the access credentials to the end-user

As needed, remind the end-user to complete their WellSky<sup>™</sup> training in MyLearningLink.

### CLICK **†** Home

The AHS IAM **†** Home screen appears

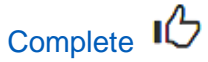

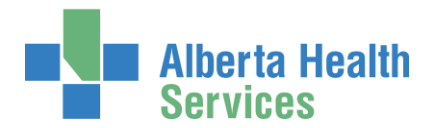

# Save WellSky<sup>™</sup> access request as a draft

At the bottom of the Complete Access Request screen CLICK Save as Draft

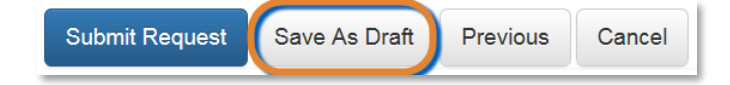

The **Complete Access Request** screen refreshes with message, "Success Draft Saved" shaded in green in the top left corner. If you scroll down you will see all three access request panes with information saved.

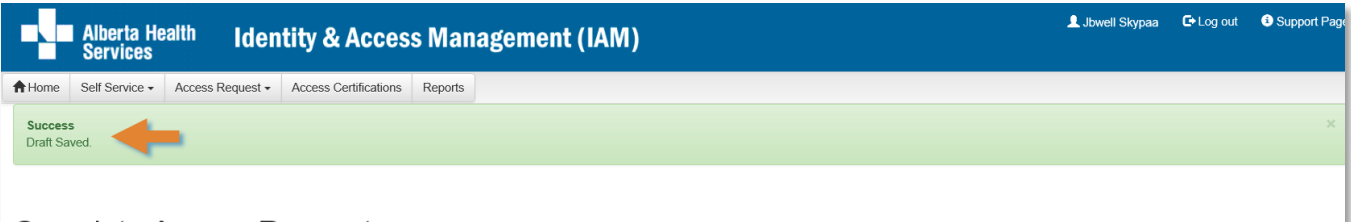

### Complete Access Request

| Network Account (NAR) - Ruby Toller                                  |  |  |  |  |  |  |  |
|----------------------------------------------------------------------|--|--|--|--|--|--|--|
| Request Type New 🗸                                                   |  |  |  |  |  |  |  |
| User to Receive Credentials: Jowell Skypes Change Selected User      |  |  |  |  |  |  |  |
| Remote User Network Access (RUNA) - Reby Toller                      |  |  |  |  |  |  |  |
| Request Type New V                                                   |  |  |  |  |  |  |  |
| user policy.                                                         |  |  |  |  |  |  |  |
| VellSkyTM - Ruby Toller                                              |  |  |  |  |  |  |  |
| Request Type New Y                                                   |  |  |  |  |  |  |  |
| © Remole Access Required →                                           |  |  |  |  |  |  |  |
| Submit Request         Save As Draft         Previous         Cancel |  |  |  |  |  |  |  |

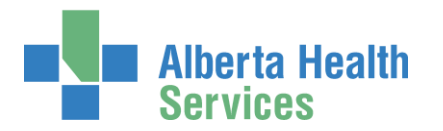

# Manage a saved draft request

### CLICK **† Home** screen

In the Draft Requests pane the saved draft is listed

|        | Alberta He<br>Services                       | <sup>alth</sup> Iden | tity & A   | Access        | Mana   | agement (IAN | 1)                                                                      | L Jbwell Skypaa | 🕒 Log out | Support Page |
|--------|----------------------------------------------|----------------------|------------|---------------|--------|--------------|-------------------------------------------------------------------------|-----------------|-----------|--------------|
| A Home | Self Service -                               | Access Request -     | Access Cer | tifications R | eports |              |                                                                         |                 |           | 0            |
| Access | Access Requests D Call Requests D            |                      |            |               |        |              |                                                                         |                 |           |              |
| C Pa   | C Request or Modify Access<br>⊠ Approvals () |                      |            | Time          |        | User         | Entitlement(s)                                                          | Action          |           |              |
| 🖾 Ap   |                                              |                      |            | 17-Sep-2019   |        | Ruby Toller  | Network Account (NAR)<br>Remote User Network Access (RUNA)<br>WellSkyTM | © Resume        | Delete    |              |
|        |                                              |                      |            |               |        |              |                                                                         |                 |           |              |

CLICK Delete to permanently delete the request

OR

CLICK Resume to complete the request. You can save a request as a draft as often as needed. The **Complete Access Request** screen displays

ACCEPT or MODIFY any of the request fields as needed.

### **CLICK Submit Request**

The Request Status Viewer screen displays.

The on-screen message, "Success Request IAM-####### Submitted.", shaded in green, is displayed in the top left corner of the screen.

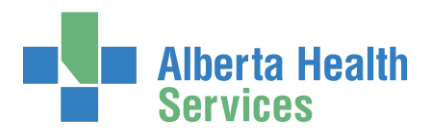

# AHS Identity & Access Management Wellsky™ User Guide

| Alberta Health Identity & Access Management (IAM)                                                                                                    | 👤 Jb Wellskypaa 🛛 🕞     | Log out 🔹 Support Page |
|----------------------------------------------------------------------------------------------------|-------------------------|------------------------|
| ✿ Home         Self Service ▼         Access Request ▼         Access Certifications         Reports                                                                                                    |                         | 6                      |
| Success<br>Request IAM-0308161 Submitted.                                                                                                    |                         | ×                      |
| Request - IAM-0308161                                                                                                    | 💼 Cancel Requ           | est Your Requests      |
| Network Account (NAR) - New - Pending                                                                                                    |                         |                        |
| Submitted     Manager Approval     Provision Account     Send VSM Email     Completion Notification     Credential Delivery       19-Sep-2019 01:51:51 PM<br>(New) User: Ruby Toller     19-Sep-2019 01:51:51 PM<br>Status: Waiting     19-Sep-2019 01:51:51 PM<br>Status: Waiting     Status: Not Started     Status: Not Started     Status: Not Started     Status: Not Started     Status: Not Started     Status: Not Started                                                                                                    |                         |                        |
| Remote User Network Access (RUNA) - New - Pending                                                                                                    |                         |                        |
| Submitted     Manager Approval     IT Access Workitem     RUNA Provision     RUNA Request Completion Notification     Credential Delive       19-Sep-2019 01:51:51 PM<br>(New) User: Ruby Toller     Status: Not Started     Status: Not Started     Status: Not Started     Status: Not Started     Status: Not Started     Status: Not Started     Status: Not Started                                                                                                    | ed                      |                        |
| WellSkyTM - New - Pending                                                                                                    |                         |                        |
| Submitted         Manager Approval         Setup Training         Validating Training         Provisioning Admin         Provision Access         Completion           19-Sep-2019 01:51:51 PM<br>(New) User: Ruby Toller         Status: Not Started         Status: Not Started         Status: N | Notification<br>Started |                        |

All three requests performed in this example are listed in order they will be processed: Network Account (NAR), Remote User Network Access (RUNA) and WellSky<sup>™</sup>.

The NAR must receive Approving Manager approval before the WellSky<sup>™</sup> portion of the request can proceed. The Approving management will receive and email from Identity Management Services that a request requires their attention. Once approved, the Requester will receive and email from Identity Management Services that the NAR request is approved and the end-user's access credentials are ready for pick up.

You can monitor the progress of this request on the AHS IAM Home screen.

#### CLICK **†** Home

### The AHS IAM **†** Home screen appears

In the Request Status pane, you will see the request and its statuses listed.

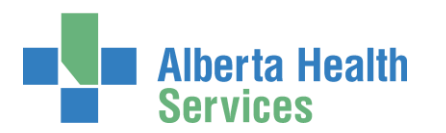

|        | Alberta He<br>Services       | <sup>alth</sup> Iden | itity & Acces         | s Management         | (IAM)                                                                                                    | 💄 Jb Wellskypaa | 🕒 Log out | Support Page |
|--------|------------------------------|----------------------|-----------------------|----------------------|----------------------------------------------------------------------------------------------------|-----------------|-----------|--------------|
| A Home | Self Service +               | Access Request -     | Access Certifications | Reports              |                                                                                                    |                 |           |              |
| Access | s Requests                   |                      | Request Sta           | tus 🔶                |                                                                                                    |                 |           |              |
|        |                              |                      | Request               | Requested            | Status - Access - Type                                                                                                  | User            | Re        | ⊧quester     |
| 🖸 Re   | quest or Modify<br>provals 0 | / Access             | IAM-0308161           | 19-Sep-2019 01:51 PM | Pending - Network Account (NAR) - New<br>Pending - Remote User Network Access (RUNA) - New<br>Pending - WellSkyTM - New | Ruby To         | oller J   | o Wellskypaa |
| 💌 Wo   | ork Requests                 |                      |                       | 1.000                | Course Administrative Cambo No.                                                                                         | -               |           | -            |

As the request progresses, you will see the Status update until all are Complete.

Once complete the requester or a designate will receive an email that access credentials are ready for pick up in AHS IAM. Click <u>here</u> to see Pick up Access Credentials instructions.

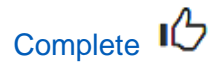

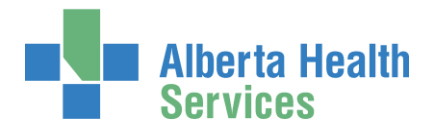

# Cancel a submitted request

If, after submitting an access request, you determine it is no longer needed, you can Cancel it. This process can only be performed on incomplete access requests. This can only be performed by the person WellSkywho submitted the request.

ENTER the AHS IAM URL into your internet web browser 🗘 <a href="https://iam.albertahealthservices.ca">https://iam.albertahealthservices.ca</a> LOGIN

The **AHS IAM †** Home screen appears

At the Request Status pane the request appears with at Status of Pending

| Alberta Health Identity &                                                                            | & Access Ma           | nagement (IAM)                                                                                                    |                                                                                                    | 💄 Jbwell Skypaa | C+Log out 3 Support Page |
|----------------------------------------------------------------------------------------------------|-----------------------|----------------------------------------------------------------------------------------------------|----------------------------------------------------------------------------------------------------|-----------------|--------------------------|
| Access Request ▼ Access Request ▼ Access                                                             | Certifications Report | S                                                                                                    |                                                                                                    |                 |                          |
| Access Requests                                                                                      | Request Status        | -                                                                                                    |                                                                                                    |                 |                          |
|                                                                                                    | Request               | Requested                                                                                                    | Status - Access - Type                                                                                                  | User            | Requester                |
| <ul> <li>☑ Request or Modify Access</li> <li>☑ Approvals <ul> <li>☑</li> </ul> <li>☑</li> </li></ul> | IAM-0302937           | 18-Sep-2019 06:37 PM                                                                                                    | Pending - Network Account (NAR) - New<br>Pending - Remote User Network Access (RUNA) - New<br>Pending - WellSkyTM - New | Ruby Toller     | Jbwell Skypaa            |
| Work Requests 0                                                                                      |                       | 114000                                                                                                    | Trapers Address Spream Transfer Tra-                                                                                    |                 | -                        |
| Access Certifications                                                                                |                       | 1.14.10.1011                                                                                                    | Terry Automatingness Taxadan Inc.                                                                                       |                 | -                        |
|                                                                                                    |                       | $(1,\ldots,n_{n-1},\ldots,n_{n-1},\ldots$ | tan Advised Spream Taxable No.                                                                                          | 100             | -                        |

CLICK on the IAM-####### of the access request you submitted and now want to cancel The **Request Status Viewer** screen appears

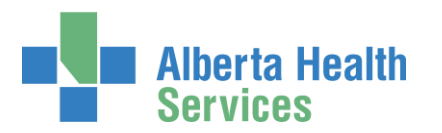

# AHS Identity & Access Management Wellsky™ User Guide

| Alberta Health Identity & Access Management (IAM)                                                                                                    | 👤 Jbwell Skypaa | C+ Log out | <ol> <li>Support Page</li> </ol> |
|----------------------------------------------------------------------------------------------------|-----------------|------------|----------------------------------|
| Home         Self Service +         Access Request +         Access Certifications         Reports                                                                                                    |                 |            |                                  |
| Success<br>Request IAM-0302937 Submitted.                                                                                                    |                 |            | ×                                |
| Request - IAM-0302937                                                                                                    | Cancel          | Request    | Your Requests                    |
| Network Account (NAR) - New - Pending                                                                                                    |                 |            |                                  |
| Submitted<br>18-Sep-2019 06 37:09 PM<br>(New) User: Ruby Toller:<br>Requester: Inwell Stypes     Manager Approval<br>18-Sep-2019 06 37:10 PM<br>Status: Not Started     Provision Account<br>Status: Not Started     Send VSM Email<br>Status: Not Started     Completion Notification<br>Status: Not Started     Credential Delivery       Work Item Details     ************************************                                                                                                    |                 |            |                                  |
| Remote User Network Access (RUNA) - New - Pending                                                                                                    |                 |            |                                  |
| Submitted     Manager Approval     IT Access Workitem     RUNA Provision     RUNA Request Completion Notification     Credential Delivery       18-Sep-2019 06.37.09 PM<br>(New) User, Ruby Toller     Status: Not Started     Status: Not Started     Status: Not Started     Status: Not Started     Status: Not Started                                                                                                    |                 |            |                                  |
| WellSkyTM - New - Pending                                                                                                    |                 |            |                                  |
| Submitted         Manager Approval         Setup Training         Validating Training         Provisioning Admin         Provision Access         Completion Notification           18         Sep-2019 06:37:00 PM<br>(New) User: Ruby Toller         Status: Not Started         Status: Not Started         Status: Not Star |                 |            |                                  |

### CLICK Cancel Request

#### A verification message appears

| Cancel Request?                                                                                  | ×  |
|--------------------------------------------------------------------------------------------------|----|
| Are you sure you want to cancel the request? This will cancel all assets that are still pending. |    |
| â Cancel Request                                                                                 | se |

#### CLICK Cancel Request

The **Request Status Viewer** screen appears showing the request as Canceled If you want to resubmit the request now or in the future CLICK Resubmit Request For instructions, please see the <u>Resubmit a Denied or Cancelled Request</u> process in this Guide

### CLICK **†** Home

The **AHS IAM †** Home screen appears In the Request Status pane, you will see the request Canceled.

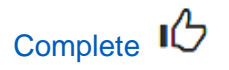

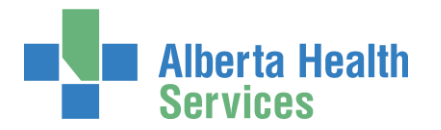

# Resubmit a Denied or Cancelled WellSky<sup>™</sup> access request

This process can only be performed by the <u>Requester</u> on a request that was submitted and denied or cancelled.

ENTER the AHS IAM URL into your internet web browser 🕉 <a href="https://iam.albertahealthservices.ca">https://iam.albertahealthservices.ca</a> LOGIN

The **AHS IAM †** Home screen appears

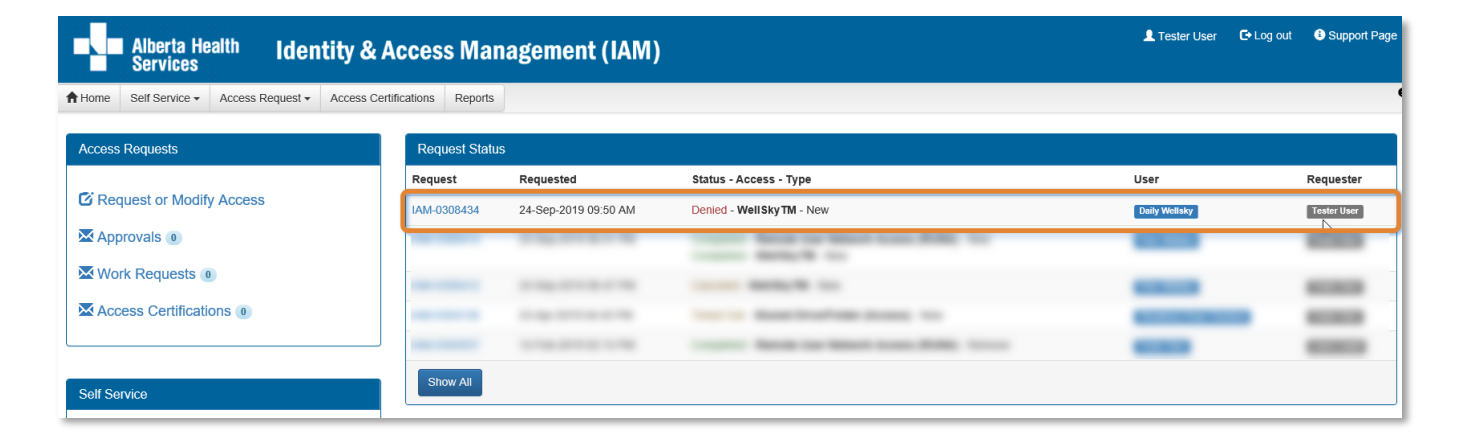

In the Request Status pane, the Denied or Canceled access request is displayed CLICK IAM-####### of the request you want to resubmit

### The Request - IAM-####### screen displays

Note the Request Status Viewer terminates at manager Approval

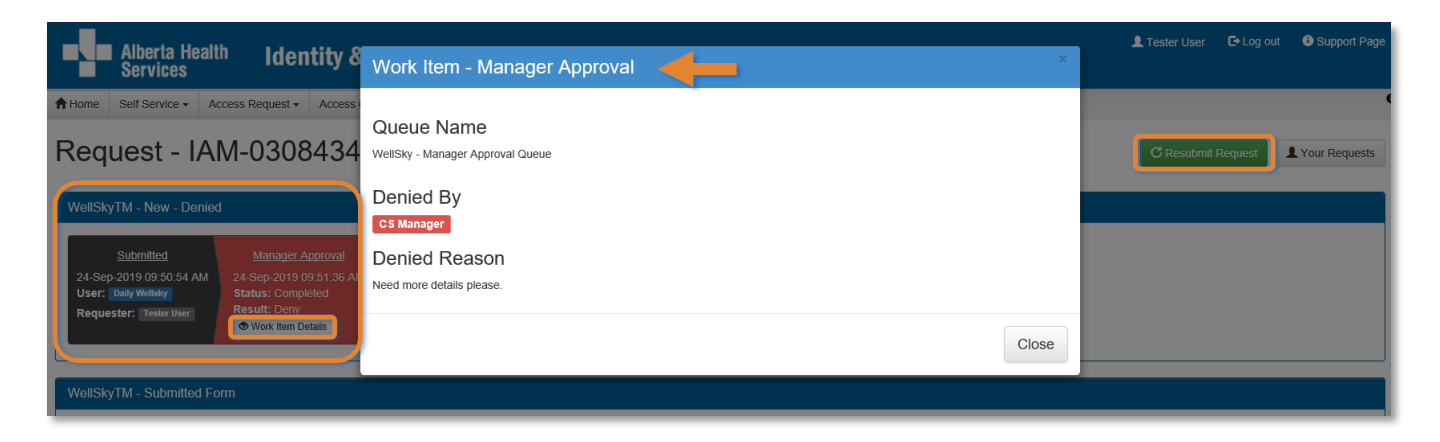

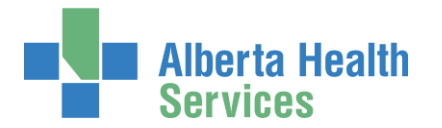

#### **CLICK Work Item Details**

Note the Approving Manager's comments

#### CLICK Close

CLICK Resubmit Request

The Resubmit Request? dialogue box appears

| Alberta Health Identity &                                                                                | Resubmit Request?                                                                                                    | L Tester User C+Log out O Support Page |
|----------------------------------------------------------------------------------------------------|----------------------------------------------------------------------------------------------------|----------------------------------------|
| Home Self Service - Access Request - Access<br>Request - IAM-0308434                                     | A new request will be auto-populated with the data from this request and you will be taken to the request screen to fill out any remaining information. | C Resubmit Request                     |
| WellSkyTM - New - Denied                                                                                 | C Resubmit Request Close                                                                                                    |                                        |
| Submitted<br>24-Sep-2019 09:50:54 AM<br>User: Daily Wellaw<br>Requester: Texter User<br>© Work Item Data |                                                                                                    |                                        |

### READ the on-screen message that appears

### **CLICK Resubmit Request**

The **Complete Access Request** screen displays with the end-user's details displayed

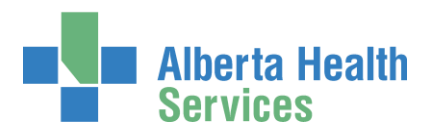

| Alberta Health Ident            | tity & Access Management (IAM)                                                                                                    |         |      |      | L Tester User | C+ Log out | <li>Support Pa</li> |
|---------------------------------|----------------------------------------------------------------------------------------------------|---------|------|------|---------------|------------|---------------------|
| Self Service - Access Request - | Access Certifications Reports                                                                                                    |         |      |      |               |            |                     |
| lete Access Re                  | equest                                                                                                    |         |      |      |               |            |                     |
| kyTM - Daily Wellsky            |                                                                                                    |         |      |      |               |            |                     |
| Request Type                    | New                                                                                                    | ~       |      |      |               |            |                     |
| Facilities                      | Cacarab                                                                                                    |         |      |      |               |            |                     |
|                                 | search                                                                                                    |         |      |      |               |            |                     |
|                                 | Alberta Health Services/28CB                                                                                                    | ^       |      |      |               |            |                     |
|                                 | Alberta Health Services (Amiliates)[GUJ]                                                                                                    |         |      |      |               |            |                     |
|                                 | Bonnyville Healthcare Centre(97/R)                                                                                                    |         |      |      |               |            |                     |
|                                 | Edmonton General Continuing Care CentrelB776                                                                                                    |         |      |      |               |            |                     |
|                                 | Grev Nuns Community HospitallB782                                                                                                    |         |      |      |               |            |                     |
|                                 | Killam Haalih Caro Control970E                                                                                                    | ~       |      |      |               |            |                     |
| - Alberta Health Services 28    | ICB                                                                                                    |         |      |      |               | . 6        | Remove              |
| 😧 🌞 Wave                        | 1 (Effective 2019-11-03)                                                                                                    | ~       |      |      |               |            |                     |
| 😯 🏶 Account Effective Date      | 2019-11-03                                                                                                    | iii     |      |      |               |            |                     |
| Account Expiry Date             | 2020-09-23                                                                                                    | <b></b> |      |      |               |            |                     |
| Position Designation            | Registered Nurse                                                                                                    | ~       |      |      |               |            |                     |
| College License ID              |                                                                                                    |         |      |      |               |            |                     |
| Roles                           | X WellSky TM Lab Supervisor_G                                                                                                    | 0       |      |      |               |            |                     |
|                                 | search                                                                                                    |         |      |      |               |            |                     |
|                                 | WellSky CLXT Litesting or non-testing site. D                                                                                                    |         |      |      |               |            |                     |
|                                 | □ WellSky CLXT II testing or non-testina site E                                                                                                    |         |      |      |               |            |                     |
|                                 | □ WellSky TM Lab Scientist_G                                                                                                    |         |      |      |               |            |                     |
|                                 |                                                                                                    |         |      |      |               |            |                     |
|                                 | U WellSky TM Manager_H                                                                                                    |         |      |      |               |            |                     |
|                                 | U WellSky TM MLA Expanded_C                                                                                                    | ~       |      |      |               |            |                     |
|                                 | - WollSki TM MLA Standard F                                                                                                    | *       |      |      |               |            |                     |
| Required Training               | WellSky - Inventory - Groups G to I [389]<br>WellSky - System Overview [380]<br>WellSky - Patient and Specimen Modules - Groups A to G [381]<br>WellSky - Other Functions - Groups F to H [388] |         |      |      |               |            |                     |
| ntitlement Manager: CS Manager  | Change Selected User                                                                                                    |         |      |      |               |            |                     |
| Remote Access Required          |                                                                                                    |         |      |      |               |            |                     |
|                                 |                                                                                                    |         | <br> | <br> | <br>          |            |                     |
| uest Save As Draft              | Previous Cancel                                                                                                    |         |      |      |               |            |                     |
|                                 |                                                                                                    |         | <br> |      | <br>          |            |                     |

REVIEW the ✓ WellSky<sup>™</sup> form information If needed, CHANGE any request details CLICK Submit Request

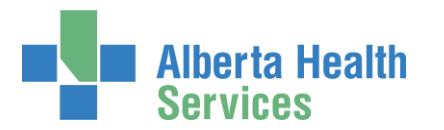

| Alberta Health Identity & Access Management (IAM)                                                                                                    | L Tester User 🕞 Log out 🚯 Support Page |
|----------------------------------------------------------------------------------------------------|----------------------------------------|
| ✿Home Self Service Access Request Access Certifications Reports                                                                                                    |                                        |
| Success<br>Request IAM-0308449 Submitted.                                                                                                    | ×                                      |
| Request - IAM-0308449                                                                                                    | Cancel Request     Your Requests       |
| WellSkyTM - New - Pending                                                                                                    |                                        |
| Submitted     Manager Approval     Setup Training     Validating Training     Provision Admin     Provision Access     Completion Notification       24-Sop-2019 10:22:32 AM<br>User: Deal Wesky<br>Requestor: Trainful User:     24-Sop-2019 10:22:32 AM<br>Status: Wol Started     Satus: Not Started     Status: Not Started     Status: Not Started     Status: Not Started       Work them Cetals     Work them Cetals     Work them Cetals     Status: Not Started     Status: Not Started     Status: Not Started | L <sub>2</sub>                         |
|                                                                                                    |                                        |
| WellSkyTM - Submitted Form                                                                                                    |                                        |
|                                                                                                    |                                        |

The Manager Approval step has a status of Waiting.

The Approving Manager will receive an email notification from Identity Management Services telling them a request requires their approval.

### CLICK **†** Home

The AHS IAM **†** Home screen appears

In the Request Status pane, you will see the request is Pending. Your role as the WellSky<sup>™</sup> Authorized Approver (Approving Manager) is complete.

| Alberta Health Identity & Acce        | ess Manager    | nent (IAM)           |                                                                                                    | 1 Tester User         | C+Log out 1 Support Page                                                                                                    |
|---------------------------------------|----------------|----------------------|----------------------------------------------------------------------------------------------------|-----------------------|----------------------------------------------------------------------------------------------------|
| Access Request - Access Certification | is Reports     |                      |                                                                                                    |                       | e                                                                                                    |
| Access Requests                       | Request Status |                      |                                                                                                    |                       |                                                                                                    |
|                                       | Request        | Requested            | Status - Access - Type                                                                                                    | User                  | Requester                                                                                                    |
| Request or Modify Access              | IAM-0308449    | 24-Sep-2019 10:22 AM | Pending - WellSkyTM - New                                                                                                    | Daily Wellsky         | Tester User                                                                                                    |
| Approvals 💿                           |                | 1.00                 | The state of the second second s |                       | 10100                                                                                                    |
| Work Requests                         |                | 110,000              | Courses - Barrier for Barrier Science (1988), No.<br>Courses - Barrier, M. Co.                                                                                                    |                       | -                                                                                                    |
| Access Certifications 0               |                | 1.144                | terms managem to                                                                                                    | -                     | -                                                                                                    |
|                                       |                | 1.00                 | hards Barrissian Street In-                                                                                                    | and the second second | in the second second se |

You can monitor the progress of the request here. Once the <u>Approving Manager</u> has approved the WellSky<sup>™</sup> access, and the end-user has completed their WellSky<sup>™</sup> training, the request will be automatically routed to the <u>WellSky<sup>™</sup> Provisioning Administrator</u> as a Work Item for them to complete. Once they do, the WellSky<sup>™</sup> access will be provisioned for the end-user and the request will display as Completed. The end-user can access WellSky<sup>™</sup>.

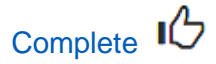

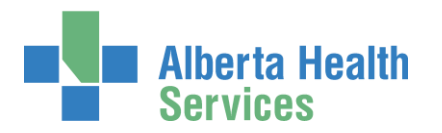

# Modify existing WellSky<sup>™</sup> access

ENTER the AHS IAM URL into your internet browser 🔁 <a href="https://iam.albertahealthservices.ca">https://iam.albertahealthservices.ca</a> LOGIN

### The **AHS IAM †** Home screen appears

|        | Alberta He<br>Services                                                   | <sup>alth</sup> Ider | ntity 8 | Access         | s Mana  | agement (IA                                                                                                    | M)                                                                                                    | 👤 Jb Wellskypaa | 🕞 Log out | Support Page |
|--------|--------------------------------------------------------------------------|----------------------|---------|----------------|---------|----------------------------------------------------------------------------------------------------|----------------------------------------------------------------------------------------------------|-----------------|-----------|--------------|
| A Home | Self Service -                                                           | Access Request -     | Access  | Certifications | Reports |                                                                                                    |                                                                                                    |                 |           |              |
| Access | s Requests                                                               |                      |         | Request S      | tatus   |                                                                                                    |                                                                                                    |                 |           |              |
|        | C Request or Modify Access Approvals Work Requests Access Certifications |                      |         | Request        | Req     | uested                                                                                                    | Status - Access - Type                                                                                                    | User            | Re        | quester      |
| 🖸 Rei  |                                                                          |                      |         | IAM-0308165    | 19-S    | ep-2019 02:50 PM                                                                                                    | Completed - Network Account (NAR) - New<br>Completed - Remote User Network Access (RUNA) - New<br>Completed - WellSkyTM - New | Ruby Tolle      | dL        | Wellskypaa   |
| Wo     |                                                                          |                      |         |                |         | Contas, Marcal Accept (MM), Co.<br>Science, Marcal Contas, Marcal, Science, Marcal, Science, Science, | 100.10                                                                                                    |                 |           |              |
|        |                                                                          |                      |         |                |         |                                                                                                    | The Rest Local Str. 11                                                                                                    | 100.10          |           |              |

#### **CLICK Request or Modify Access**

The **Request Access** screen appears with ✓ Existing User checked

| Alberta Health Identity & Acces                                                      | s Management (IAM)                                           |                    |                |                     |  |
|--------------------------------------------------------------------------------------|--------------------------------------------------------------|--------------------|----------------|---------------------|--|
| Access Request - Access Certifications                                               | Reports                                                      |                    |                |                     |  |
| Request Access                                                                       |                                                              |                    |                |                     |  |
| Q User Search                                                                        |                                                              |                    |                |                     |  |
| t⊐Myself ✓Existing User ≣ Multiple Users + New User                                  |                                                              |                    |                |                     |  |
|                                                                                      |                                                              |                    |                |                     |  |
| User Search                                                                          |                                                              |                    |                |                     |  |
| Search for the individual requiring access (not yourself).                           |                                                              |                    |                |                     |  |
| FIND a User<br>Find a user by searching for their last name, full name, account name | e, or email address.                                         |                    |                |                     |  |
| Q ruby toller                                                                        | Search                                                       |                    |                |                     |  |
| Advanced Search                                                                      |                                                              |                    |                |                     |  |
| User Search Results                                                                  |                                                              |                    |                |                     |  |
| Select II Last Nome II Einst Nome                                                    | i Login II Joh Title                                         | 11 Healthy Assount | 11 Hoor Status | DOR Mateh           |  |
|                                                                                      | rubytoller()3 Assistant Horsemanshin Trainer - Elat and Jumo | Yes                | ACTIVE         | δ) DOB Match<br>N/Δ |  |
| Select Cond Carby                                                                    |                                                              |                    | Home           |                     |  |
| Select                                                                               |                                                              |                    |                |                     |  |
|                                                                                      |                                                              |                    |                |                     |  |

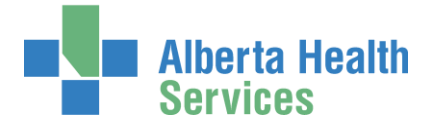

SEARCH for the existing end-user using the simple or Advanced Search functions User Search Results appear

SELECT the end-user

The **Request Access** screen appears with the end-user's details displayed Under Available Entitlements, LOCATE WellSky<sup>™</sup> and CLICK Change Access The Selected Entitlements pane appears with WellSky<sup>™</sup> selected

| Alberta Health Identity & Access Management (IAM)                                                                                                    |
|----------------------------------------------------------------------------------------------------|
| ★Home Self Service Access Request Access Certifications Reports                                                                                                    |
| Request Access                                                                                                    |
| L Selected User For Request                                                                                                    |
| Name:       Ruby Toller         User Name:       rubytoller03         IGUID:       KVCXMC         Account Type:       Non-Employee         Email:       rubytoller@gmail.com         Phone:       555-888-5577(%)         Status:       ACTIVE         Select a Different User |
|                                                                                                    |
| Q Search Entitlements                                                                                                    |
| Action 11 Entitlement / Resource                                                                                                    |
| Request Access Alberta Netcare Portal                                                                                                    |
|                                                                                                    |
|                                                                                                    |
| Action Entitlement / Resource                                                                                                    |
| Ourselect         WellSkyTM           Used to access WellSkyTM.                                                                                                    |
| Next Cancel                                                                                                    |

If you are not a <u>WellSky<sup>™</sup> Authorized Approver</u> or <u>Authorized Approver with DOHRA</u>, you will have to select an Approving Manager in the field provided.

### CLICK Next

The Complete Access Request screen appears with the end-user's details displayed

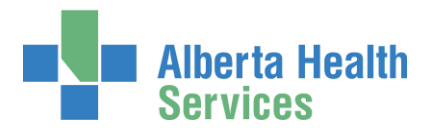

| Alberta Health Iden                        | ntity & Access Management (IAM)                                                                                                    |            |
|--------------------------------------------|----------------------------------------------------------------------------------------------------|------------|
| Access Request -                           | Access Certifications Reports                                                                                                    |            |
| Complete Access F                          | Request                                                                                                    |            |
| 🖍 WellSkyTM - Ruby Toller                  | <b>(-</b>                                                                                                    |            |
| Request Type                               | Modify                                                                                                    | ~          |
| Facilities                                 |                                                                                                    |            |
|                                            | search                                                                                                    |            |
|                                            | Alberta Health Services 28CB                                                                                                    | ^          |
|                                            | Alberta Health Services (Affiliates) GCJJ                                                                                                    |            |
|                                            | Bonnyville Healthcare Centre 977A                                                                                                    |            |
|                                            |                                                                                                    | ~          |
| Facility - Alberta Health Services         | 28CB                                                                                                    |            |
| 😮 🌞 Wave                                   | 1 (Effective 2019-11-03)                                                                                                    | ~          |
| 😯 🏶 Account Effective Date                 | 2019-11-03                                                                                                    | Î          |
| # Account Expiry Date                      | 2020-09-18                                                                                                    | Î          |
| * Position Designation                     | Registered Nurse                                                                                                    | ~          |
| College License ID                         |                                                                                                    |            |
| * Roles                                    | × WellSky TM Manager_H                                                                                                    | $\Diamond$ |
|                                            | search                                                                                                    |            |
|                                            | □ WellSky CLXT I testing or non-testing site_D                                                                                                    | •          |
|                                            | □ WellSky CLXT II testing or non-testing site_E                                                                                                    |            |
|                                            | WellSky TM Lab Scientist_G                                                                                                    |            |
|                                            | U WellSky TM Lab Supervisor_G                                                                                                    |            |
|                                            | ☑ WellSky TM Manager_H                                                                                                    |            |
|                                            | U WellSky TM MLA Expanded_C                                                                                                    | ~          |
|                                            |                                                                                                    |            |
| Required Training                          | WellSky - Inventory - Groups G to I [389]<br>WellSky - Patient and Specimen Modules - Groups H and I [390]<br>WellSky - System Overview [380]<br>WellSky - Other Functions - Groups F to H [388] |            |
| LEntitlement Manager: Jb Wellskypa         | a Change Selected User                                                                                                    |            |
| This user already has Remote Access with V | /ellSkyTM role.                                                                                                    |            |
| Submit Request Save As Draft               | Previous Cancel                                                                                                    |            |

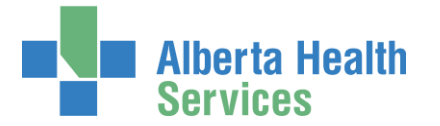

MODIFY the end-user's WellSky™ access as needed CLICK Submit Request

Depending on the your authority, the outcome will be either 1 or 2.

If the Requester is not a WellSky<sup>™</sup> Authorized Approver or an Authorized Approver with DOHRA, the Request Status Viewer screen will appear and you will see the workflow steps complete up to Manager Approval, which will have a status of Waiting.

The Approving Manager you identified will receive an email from Identity Management Services telling them their approval is required. Once it is completed, the <u>WellSky™ Provisioning</u> <u>Administrator</u> will receive an email from Identity Management Services telling them a work item requires their attention. Once it is completed, the rest of the process will automatically complete and the end-user's WellSky™ access will be modified.

If the Requester <u>is</u> a <u>WellSky™ Authorized Approver</u> or an <u>Authorized Approver with</u> <u>DOHRA</u>, the **Request Status Viewer** screen will appear and you will see the workflow steps complete up to Provisioning Admin, which will have a status of Waiting.

The <u>WellSky<sup>™</sup> Provisioning Administrator</u> will receive an email from Identity Management Services telling them a work item requires their attention. Once it is completed, the rest of the process with automatically complete and the end-user's WellSky<sup>™</sup> access will be modified.

|                         | Alberta He<br>Services                                                      | alth Iden                                                    | tity & Acces                                                        | s Manage                                                         | ement (IAM)                                                                                           |                                                                  |                                         |                                                |
|-------------------------|-----------------------------------------------------------------------------|--------------------------------------------------------------|---------------------------------------------------------------------|------------------------------------------------------------------|----------------------------------------------------------------------------------------------------|------------------------------------------------------------------|-----------------------------------------|------------------------------------------------|
| A Home                  | Self Service -                                                              | Access Request -                                             | Access Certifications                                               | Reports                                                          |                                                                                                    |                                                                  |                                         |                                                |
| Succes<br>Reques        | <b>s</b><br>t IAM-0308398 Su                                                | bmitted.                                                     |                                                                     |                                                                  |                                                                                                    |                                                                  |                                         |                                                |
| Req                     | uest - I                                                                    | AM-0308                                                      | 3398                                                                |                                                                  |                                                                                                    |                                                                  |                                         |                                                |
| WellSk                  | yTM - Modify - F                                                            | Pending                                                      |                                                                     |                                                                  |                                                                                                    |                                                                  |                                         |                                                |
| 23-Se<br>User:<br>Reque | <u>Submitted</u><br>p-2019 03:53:11 F<br>Ruby Toller<br>ester: Jb Wellskypa | Manager A<br>M 23-Sep-2019 0<br>Status: Compl<br>Result: Ski | <u>pproval S</u><br>3:53:11 PM 23-Seg<br>eted Status<br>pped Result | Setup Training<br>o-2019 03:53:12 PM<br>: Completed<br>: Success | <u>Validating Training</u><br>23-Sep-2019 03:53:37 PM<br>Status: Completed<br><b>Result</b> : Success | Provisioning Admin<br>23-Sep-2019 03:53:37 PM<br>Status: Waiting | Provision Access<br>Status: Not Started | Completion Notification<br>Status: Not Started |

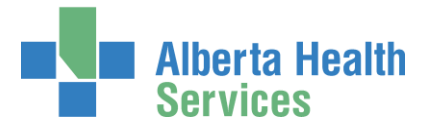

If needed, SCROLL through the AHS IAM Account information to see the alert icon displayed where access information has changed.

| Facility - Alberta Health Services [2] | 8CB Modified             |   |
|----------------------------------------|--------------------------|---|
| <b>A</b>                               | 1 77 1 0010 11 00        |   |
| 😲 Wave                                 | 1 (Effective 2019-11-03) | ~ |
| Occount Effective Date                 | 2019-11-03               |   |
| Account Expiry Date                    | 2020-09-18               |   |
| Position Designation                   | Registered Nurse         | ~ |
| College License ID                     |                          |   |
| A Roles                                | WellSky TM Manager_H     | 0 |

### CLICK **†** Home

The AHS IAM **†** Home screen appears

In the Request Status pane, you will see the request displayed with a status of Pending.

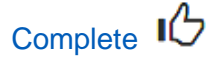

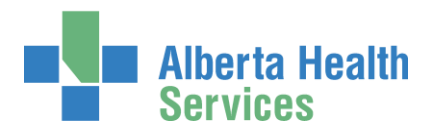

# Remove existing WellSky<sup>™</sup> access

ENTER the AHS IAM URL into your internet browser 🔁 <a href="https://iam.albertahealthservices.ca">https://iam.albertahealthservices.ca</a> LOGIN

### The **AHS IAM †** Home screen appears

|        | Alberta He<br>Services     | <sup>alth</sup> Iden | tity 8 | & Access       | s Mana   | gement (IA      | M)                                                                                                    | 👤 Jb Wellskypaa | C+ Log out | Support Pag |
|--------|----------------------------|----------------------|--------|----------------|----------|-----------------|----------------------------------------------------------------------------------------------------|-----------------|------------|-------------|
| A Home | Self Service -             | Access Request -     | Access | Certifications | Reports  |                 |                                                                                                    |                 |            |             |
| Access | Requests                   |                      |        | Request S      | tatus    |                 |                                                                                                    |                 |            |             |
|        | C Request or Modify Access |                      |        | Request        | Reque    | sted            | Status - Access - Type                                                                                                    | User            | Re         | quester     |
| 🖸 Rei  |                            |                      |        | IAM-0308165    | i 19-Sej | o-2019 02:50 PM | Completed - Network Account (NAR) - New<br>Completed - Remote User Network Access (RUNA) - New<br>Completed - WellSkyTM - New                                                                                                    | Ruby Tolle      | dL 1       | Wellskypaa  |
| Wo     | rk Requests                |                      |        |                |          |                 | Contas Material Accept (MAR), Co.<br>Secure Contasting Accept (Secure Contasting), Co.<br>Secure Contasting (Secure Contasting), Co.<br>Secure Contasting), Statistical Contasting (Secure Contasting), Contasting, Contasting), Contasting, Contasting, Con | 100.10          |            |             |
|        |                            |                      |        |                |          |                 | The Rest Local Street Local Street                                                                                                    | 100.10          |            |             |

#### **CLICK Request or Modify Access**

The **Request Access** screen appears with ✓ Existing User checked

| Alberta Health Identity & Access Management (IAM)                                                       |                      |                |              |  |
|----------------------------------------------------------------------------------------------------|----------------------|----------------|--------------|--|
| Access Request →         Access Certifications         Reports                                          |                      |                |              |  |
| Request Access                                                                                          |                      |                |              |  |
| Q User Search                                                                                           |                      |                |              |  |
| t3Myself ✓Existing User ≣ Multiple Users + New User                                                     |                      |                |              |  |
|                                                                                                    |                      |                |              |  |
| User Search                                                                                             |                      |                |              |  |
| Search for the individual requiring access (not yourself).                                              |                      |                |              |  |
| Find a User<br>Find a user by searching for their last name, full name, account name, or email address. |                      |                |              |  |
| Q ruby toller Search                                                                                    |                      |                |              |  |
| Advanced Search                                                                                         |                      |                |              |  |
| User Search Results                                                                                     |                      |                |              |  |
| Colord II Lookhama Di Tankhama Di Looka Di Leh Tata                                                     | 11. Hardina Associat | 11. Una Status | It DOD Match |  |
| Select J Last Name 42 First Name 42 Login 41 Job Inte                                                   | Healthy Account      | ACTIVE         | UOB Match    |  |
| Select routor routor routor routor routor routor routor routor routor routor routor                     | 103                  | AUTIVE         | 190          |  |
| Select                                                                                                  |                      |                |              |  |
|                                                                                                    |                      |                |              |  |

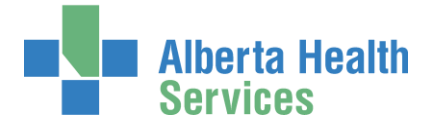

SEARCH for the existing end-user using the simple or Advanced Search functions User Search Results appear

SELECT the end-user

The **Request Access** screen appears with the end-user's details displayed Under Available Entitlements, LOCATE WellSky<sup>™</sup> and CLICK Change Access The Selected Entitlements pane appears with WellSky<sup>™</sup> selected

| Alberta Health Identity & Access Management (IAM)                                                                                                    |
|----------------------------------------------------------------------------------------------------|
| Access Request → Access Certifications Reports                                                                                                    |
| Request Access                                                                                                    |
| L Selected User For Request                                                                                                    |
| Name:       Ruby Toller         User Name:       rubytoller03         IGUID:       KVCXMC         Account Type:       Non-Employee         Email:       rubytoller@gmail.com         Phone:       555-888-5577_0         Status:       ACTIVE |
| E Available Entitlements                                                                                                    |
| Q Search Entitlements                                                                                                    |
| Action 11 Entitlement / Resource                                                                                                    |
| Request Access Alberta Netcare Portal                                                                                                    |
|                                                                                                    |
|                                                                                                    |
| Action Entitlement / Resource                                                                                                    |
| Unselect WellSkyTM<br>Used to access WellSkyTM.                                                                                                    |
| Next Cancel                                                                                                    |

If you are not a <u>WellSky<sup>™</sup> Authorized Approver</u> or <u>Authorized Approver with DOHRA</u>, you will have to select an Approving Manager in the field provided.

#### CLICK Next

The **Complete Access Request** screen appears with the end-user's details displayed

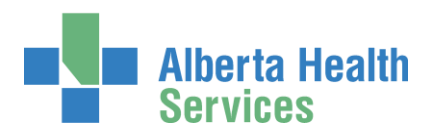

# AHS Identity & Access Management Wellsky™ User Guide

| Alberta Health<br>Services          | dentity & Access Management                                                                                                    | (IAM)  | 👤 Jb Wellskypaa | C+ Log out | Support Page |
|-------------------------------------|----------------------------------------------------------------------------------------------------|--------|-----------------|------------|--------------|
| ✿ Home Self Service 	Access Requ    | uest - Access Certifications Reports                                                                                                    |        |                 |            |              |
| Complete Access                     | s Request                                                                                                    |        |                 |            |              |
| 🖍 WellSkyTM - Ruby Toller 🛛 ┥       | <b>—</b>                                                                                                    |        |                 |            |              |
| Request Type                        | Modify                                                                                                    | ~      |                 |            |              |
|                                     |                                                                                                    |        |                 |            |              |
| Facilities                          | search                                                                                                    |        |                 |            |              |
|                                     | Alberta Health Services/28CB                                                                                                    | ~      |                 |            |              |
|                                     | Alberta Health Services (Affiliates) GCJJ                                                                                                    |        |                 |            |              |
|                                     | Bonnyville Healthcare Centre 977A                                                                                                    |        |                 |            |              |
|                                     | Bonnyville Healthcare Centre 978D                                                                                                    | $\sim$ |                 | _          |              |
| G Facility - Alberta Health Ser     | vices 28CB                                                                                                    |        |                 |            | Remove       |
| 😯 🌟 Wave                            | 1 (Effective 2019-11-03)                                                                                                    | ~      |                 |            |              |
| 😯 🏶 Account Effective Date          | 2019-11-03                                                                                                    | =      |                 |            |              |
| * Account Expiry Date               | 2020-09-18                                                                                                    | =      |                 |            |              |
| * Position Designation              | Registered Nurse                                                                                                    | ~      |                 |            |              |
| College License ID                  |                                                                                                    |        |                 |            |              |
| * Roles                             | X WellSky TM Manager_H                                                                                                    | \$     |                 |            |              |
|                                     | search                                                                                                    |        |                 |            |              |
|                                     | WellSky CLXT I testing or non-testing site_D                                                                                                    | ^      |                 |            |              |
|                                     | UWellSky CLXT II testing or non-testing site_E                                                                                                    | - 1    |                 |            |              |
|                                     | UWellSky TM Lab Scientist_G                                                                                                    |        |                 |            |              |
|                                     | UWellSky TM Lab Supervisor_G                                                                                                    | - 1    |                 |            |              |
|                                     | ☑ WellSky TM Manager_H                                                                                                    |        |                 |            |              |
|                                     | UWellSky TM MLA Expanded_C                                                                                                    | ~      |                 |            |              |
| Required Training                   | WeilSky - Inventory - Groups G to I [389]<br>WeilSky - Patient and Specimen Modules - Groups H and I [3<br>WeilSky - System Overview [380]<br>WeilSky - Other Functions - Groups F to H [388] | 90]    |                 |            |              |
| L Entitlement Manager: Jb W         | cliskypaa Change Selected User                                                                                                    |        |                 |            |              |
| This user already has Remote Access | with WellSkyTM role.                                                                                                    |        |                 |            |              |
| Submit Request Save As D            | raft Previous Cancel                                                                                                    |        |                 |            |              |

CLICK Remove next to the Facility you want removed from the end-user's WellSky™ access CLICK Submit Request

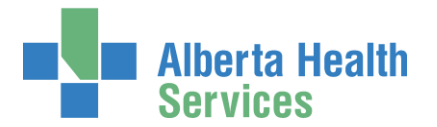

### The Request Status Viewer will appear

Depending on the your authority, the outcome will be either 1 or 2.

If the Requester <u>is not</u> a <u>WellSky™ Authorized Approver</u> or an <u>Authorized Approver with</u> <u>DOHRA</u>, the Request Status Viewer screen will appear and you will see the workflow steps complete up to <u>Manager Approval</u>, which will have a status of Waiting.

The Approving Manager you identified will receive an email from Identity Management Services telling them their approval is required. Once it is completed, the rest of the process will automatically complete and the end-user's WellSky<sup>™</sup> access will be removed from the identified Faclity(ies).

If the Requester <u>is</u> a <u>WellSky<sup>™</sup> Authorized Approver</u> or an <u>Authorized Approver with</u> <u>DOHRA</u>, the **Request Status Viewer** screen will appear and you will see the workflow steps complete and the end-user's WellSky<sup>™</sup> access will be removed from the Identified Facility(ies).

| Alberta Health Identity & Access Management (IAM) |                                                                        |                                                            |                                                                             |                                                                |                                                                                               | <b>L</b> .                                                                             | Jb Wellskypaa 🛛 🗗 Log                                                               | g out 🔹 Support Page                                                               |                       |
|---------------------------------------------------|------------------------------------------------------------------------|------------------------------------------------------------|-----------------------------------------------------------------------------|----------------------------------------------------------------|-----------------------------------------------------------------------------------------------|----------------------------------------------------------------------------------------|-------------------------------------------------------------------------------------|------------------------------------------------------------------------------------|-----------------------|
| A Home                                            | Self Service -                                                         | Access Request -                                           | Access Certifications                                                       | Reports                                                        |                                                                                               |                                                                                        |                                                                                     |                                                                                    |                       |
| Succes:<br>Request                                | Success Request IAM-0308410 Submitted.                                 |                                                            |                                                                             |                                                                |                                                                                               |                                                                                        |                                                                                     | ×                                                                                  |                       |
| Req                                               | uest - I                                                               | AM-0308                                                    | 3410                                                                        |                                                                |                                                                                               |                                                                                        |                                                                                     |                                                                                    | Your Requests         |
| WellSkyTM - Modify - Completed                    |                                                                        |                                                            |                                                                             |                                                                |                                                                                               |                                                                                        |                                                                                     |                                                                                    |                       |
| 23-Sej<br>User:<br>Reque                          | Submitted<br>p-2019 04:58:31 Pl<br>Ruby Toller<br>ester: Jb Wellskypaa | Manager A<br>23-Sep-2019 0<br>Status: Compl<br>Result: Ski | pproval <u>S</u><br>4:58:31 PM 23-Sep<br>eled <b>Status</b><br>ipped Result | ietup Training<br>2019 04:58:32 PM<br>: Completed<br>: Success | <u>Validating Training</u><br>23-Sep-2019 04 58:56 PM<br>Status: Completed<br>Result: Success | Provisioning Admin<br>23-Sep-2019 04:58:57 PM<br>Status: Completed<br>Result: OSkipped | Provision Access<br>23-Sep-2019 04:59:00 PM<br>Status: Completed<br>Result: Success | Completion Notifica<br>23-Sep-2019 04:59:0<br>Status: Completed<br>Result: Success | <u>ition</u><br>12 PM |

### CLICK **†** Home

The **AHS IAM A** Home screen appears In the Request Status pane, you will see the request displayed with a status of Completed.

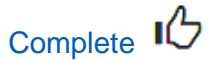

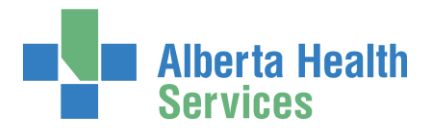

# Approve a request to modify or remove existing WellSky<sup>™</sup> access

Only these roles can approve WellSky modify access requests AHS IAM:

WellSky<sup>™</sup> Authorized Approver Authorized Approver with DOHRA

ENTER the AHS IAM URL into your internet web browser 🕤 <a href="https://iam.albertahealthservices.ca">https://iam.albertahealthservices.ca</a> LOGIN

In the Access Requests pane, notice a new work Approval item is waiting

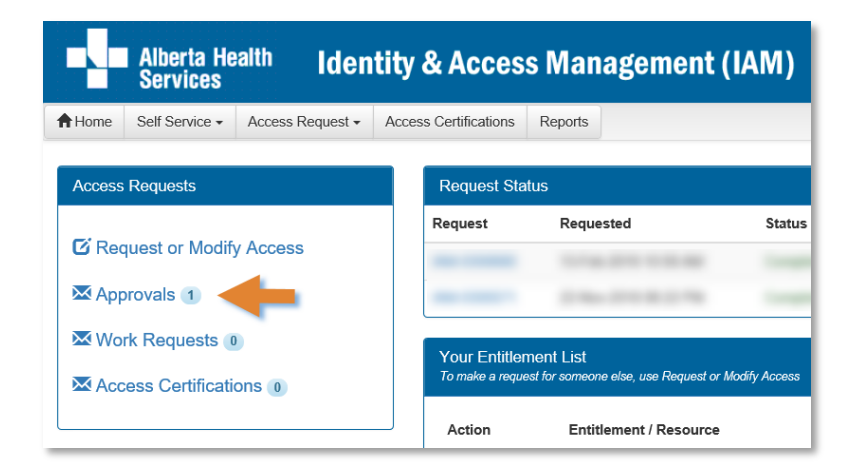

**CLICK Approvals** 

The Awaiting Approval screen will appear

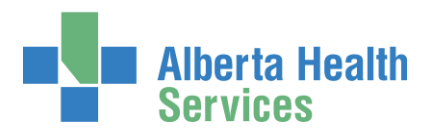

| Alberta Health Identity & A                                   | ccess Management (IAM)                         |                       | L CS Manager 🕞 Log or                              | it 🚯 Support Pa |
|---------------------------------------------------------------|------------------------------------------------|-----------------------|----------------------------------------------------|-----------------|
| Home Self Service - Access Request - Access Certil            | fications Reports                              |                       |                                                    |                 |
| Awaiting Approval                                             |                                                |                       |                                                    |                 |
| Search all of your Approvals.                                 |                                                |                       |                                                    |                 |
| Request Number Q Enter 3 or more characters. Ex: 32<br>Queues | 286 Search X Clear Filters<br>Assets           | Request Types         | Users                                              |                 |
| All                                                           | All                                            | ✓ All                 | ✓ All                                              | ~               |
| Filter visible attributes                                     |                                                |                       | 2                                                  |                 |
| Request 🕼 Queue                                               | 👫 Asset                                        | 🏌 Request Type 🏦 User | 11 Requester 11 Queue Entry Date 11 Latest Comment |                 |
| second deput many larve law                                   | (Trappe)                                       | -                     | B B B B B B B B B B B B B B B B B B B              |                 |
| IAM-0308165 Network Account Request (NAR) - Manager Ap        | proval Queue [csmanager] Network Account (NAR) | New Ruby Toller       | Jb Wellskypaa 19-Sep-2019                          |                 |

#### CLICK the Request number

The **Request Status Viewer** screen displays showing the WellSky<sup>™</sup> modify / remove request for review and approval.

SEE the ✓ Tool Tips for information REVIEW the ✓ WellSky<sup>™</sup> modify / remove access request information SCROLL down the screen to see the alert icon ▲ displayed where field information has changed.

# ✓ Tool Tips for approving a WellSky™ modify access request

### At Your Comments

Comments you enter can only be seen by other approvers during the request. Comments cannot be seen by the user or <u>Requester</u>. If you see this comment icon **P** on work item, it means an <u>Authorized Approver</u> has left a comment.

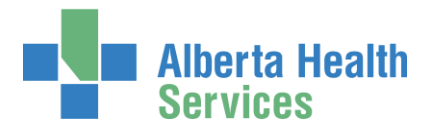

### At Approve, Deny, Save

✓ Approve X Deny Save

### ✓ Approve

This approves the request and closes the screen. The **Request Status Viewer** screen will appear showing the request as Complete. The message, "Success – Work Item Processed." will appear in the top left corner. There will be one less item in your Approval queue. An automated email from Identity Management Services will be sent to the Requester informing them the request was approved.

★ Deny – will deny the request and require a reason to be entered in the verification pane. The Awaiting Approval screen will appear and the denied request no longer listed. At the AHS IAM ↑ Home screen, there will be one less item in your Approval queue. An automated email from Identity Management Services will be sent to the Requester informing them the request was denied.

Save – will save your changes and leave the screen open. You can leave the approval screen without losing your change. You can re-open the request for review at another time. Requests for Approval will remain in your queue for 10 business days before they time-out and are automatically denied and closed.

CHANGE information as needed and permitted ENTER Comments as needed CLICK Approve

Note the on-screen message, "Success Work Item Processed." shaded in green in the top left corner.

### CLICK **†** Home

#### The **AHS IAM †** Home screen appears

In the Access Requests pane, you will see one less item in the Approvals queue. Your role as the Authorized Approver is complete.

Provisioning Administrator will receive an automated email from identity Management Services telling them a Work Item requires their attention. Once it is completed, the request will automatically complete and the end-user's access to WellSky<sup>™</sup> will be modified.

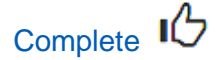